# askia analyse Mulitivariate Analysis & Lexicometry User guide

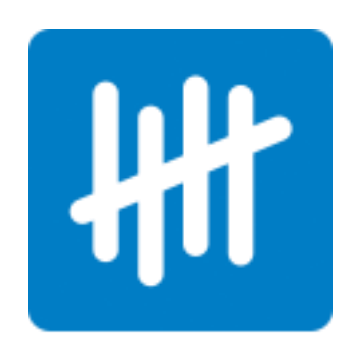

The aim of this document is to provide step by step guidance on applying multivariate analysis and Lexicometry in askiaanalyse 5.3.3.

# Content

| 1. | Mult  | tivariate analysis                | 3  |
|----|-------|-----------------------------------|----|
|    | 1.1.  | Principal Component Analyse (PCA) | 4  |
|    | 1.2.  | Typology                          | 11 |
|    | 1.3.  | Specificities                     | 16 |
|    | 1.4.  | Linear regression                 | 19 |
| 2. | Lexio | cometry                           | 22 |
|    | 2.1.  | Definition                        | 22 |
|    | 2.2.  | Dictionary                        | 23 |
|    | 2.3.  | Create a variable by dictionary   | 38 |
|    |       |                                   |    |

# 1. Multivariate analysis

We use multivariate analysis when we want to retrieve more information than we can read in a cross table (Bivariate analyse).

*Multivariate* Data *Analyses* are powerful statistical *techniques* for analysing data with many variables simultaneously to identify patterns & relationships.

The multivariate analysis helps us to understand the dependence or the interdependence:

- 1. Why does the relationship between variables exist? What are the mechanisms and processes by which one variable is linked to another?
- 2. What is the nature of the relationship? Is it causal or non-causal?
- 3. How general is the relationship? Does it hold for people in general, or is it specific to certain subgroups?

We have 2 kinds of multivariate analysis:

- Explanatory methods
- Descriptive methods

Using different form of data:

- Nominal/Categorical: Closed question (<sup>1</sup> single or <sup>1</sup> multicoded or <sup>1</sup> scale responses)
- or metrics/Continuous: Numeric (<sup>1</sup> numeric or <sup>1</sup> scale responses)

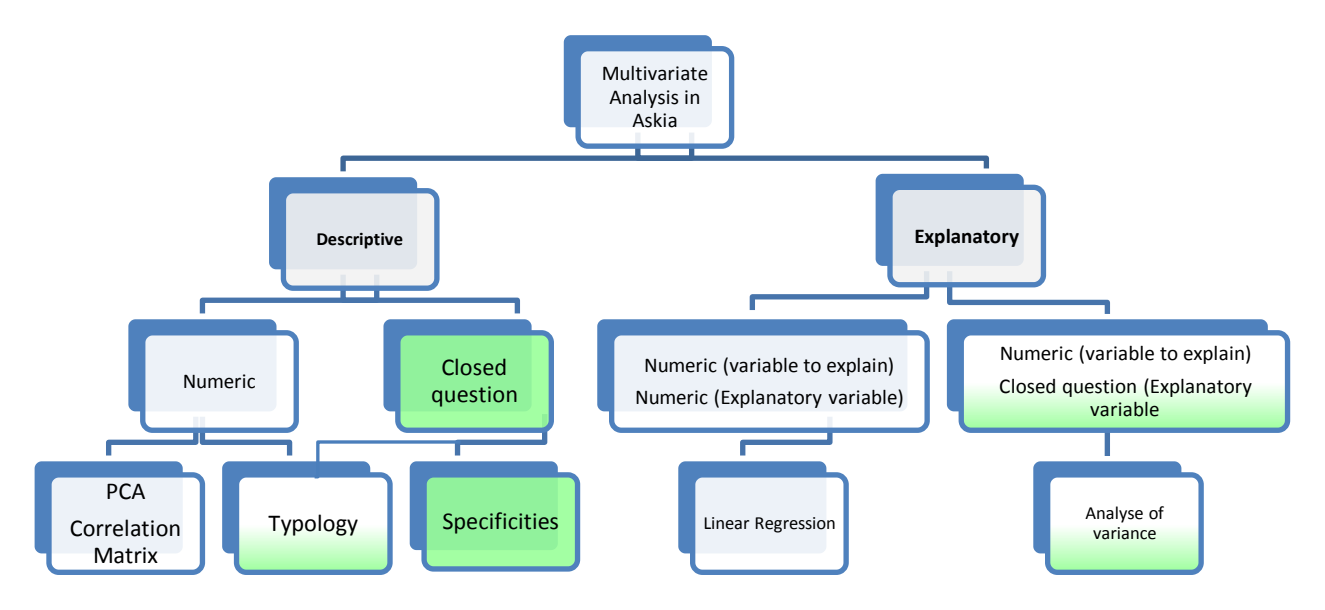

To apply one of them, open your qes file in Analyse 5.3.3.X, select Analysis in the tool bar menu

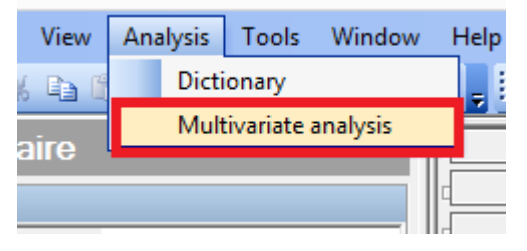

# **1.1.Principal Component Analyse (PCA)**

## Definition

PCA is a descriptive analysis and it is used to analyse numeric questions (metrics).

We convert a set of observations of possibly correlated variables into a set of values of linearly uncorrelated variables called principal components.

This technique allows the researcher to reduce the number of correlated variables and decrease the redundant information. We will obtain a new representation in a new space where the first axis maximizes the amount of information that can be shown.

Data to process PCA uses a matrix  $N \ge p$  where:

- N is the number of interviews
- *p* is the number of questions.

At the intersection of the row *i* and the column *j*, we set the observation *i* to the question *j*.

To compare observations independently of scale and unit problems, we standardise and reduce the data matrix for each attribute.

We can then create an average "imaginary" point from which we can measure the differences between individuals using Euclidian distance. The results of a PCA are usually discussed in terms of component scores, sometimes called factor scores (the transformed variable values corresponding to a particular data point), and loadings (the weight by which each standardized original variable should be multiplied to get the component score).

Doing the projection of each point on each axis, we get the coordinates of the points.

We then calculate correlations of questions to axis. The result allows a simultaneous representation of interviews and questions.

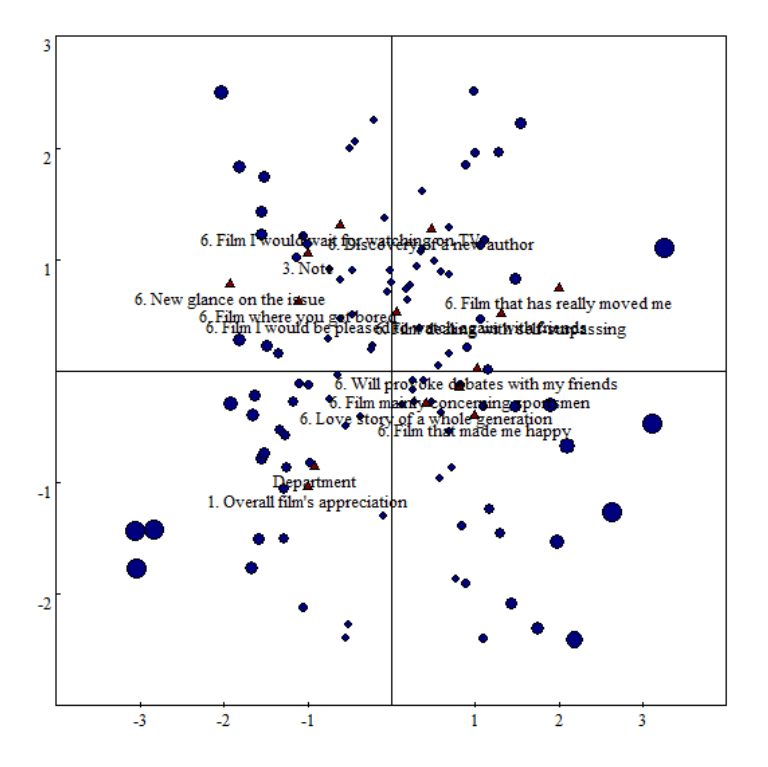

Note that PCA is sensitive to the relative scaling of the original variables.

## How to do it:

To apply a **PCA**, select **Principal Components** in the General section:

|                      |                |                 |                  |                  | General             | _ |                        |                     |     |
|----------------------|----------------|-----------------|------------------|------------------|---------------------|---|------------------------|---------------------|-----|
| C Specifities        |                |                 | C Typology       |                  | C Linear regression |   | C Principal Components |                     | ^   |
| Sub-population:      |                |                 |                  |                  |                     |   |                        |                     |     |
| Coo Echanoru         | All Interviews |                 |                  |                  |                     |   |                        |                     |     |
| Inactive interviews: | No interview   |                 |                  |                  |                     |   |                        |                     | r + |
| Weighting:           | No weighting   |                 |                  |                  |                     |   |                        |                     | • • |
| Level:               | Interviews     |                 |                  |                  |                     |   |                        |                     | •   |
| Tab template:        | Askia Crossed  |                 |                  |                  |                     |   | - C 🖬 🗊                | ✓ <u>S</u> ettings. |     |
|                      |                | Create variable | e Log            | Analysis options |                     |   |                        |                     |     |
| Name                 |                |                 | Conditional form |                  |                     |   |                        | 1                   | ~   |
| Correlation matri    | x              |                 | Yes              |                  |                     |   |                        |                     |     |
| Eigen values         |                |                 | No               |                  |                     |   |                        |                     | 4   |
| Information          |                |                 | No               |                  |                     |   |                        |                     |     |
| Cumulated inform     | nation         |                 | No               |                  |                     |   |                        |                     |     |
| 🗹 Question / axis o  | correlation    |                 | Yes              |                  |                     |   |                        |                     | 1.4 |

Add Numeric questions (<sup>1</sup>/<sub>1</sub> numeric or <sup>1</sup>/<sub>1</sub> scale responses) in Active section

|                                                             |       |      | Ge             | eneral |
|-------------------------------------------------------------|-------|------|----------------|--------|
|                                                             |       |      | A              | ctive  |
| Questions                                                   | Value | Sort | Custom setting |        |
| E To 1. Overall film's appreciation                         |       |      |                |        |
| 29 3. Note                                                  |       |      |                |        |
|                                                             |       |      |                |        |
|                                                             |       |      |                |        |
|                                                             |       |      |                |        |
|                                                             |       |      |                |        |
| E Co 6. Film mainly concerning sportsmen                    |       |      |                |        |
| E To 6. Film I would be pleased to watch again with friends |       |      |                |        |
| ⊕ 10 6. Will provoke debates with my friends     ■          |       |      |                |        |
| . New glance on the issue                                   |       |      |                |        |
| . E ■ ■ ■ ■ ■ ■ ■ ■ ■ ■ ■ ■ ■ ■ ■ ■ ■ ■                     |       |      |                |        |
| . E ■ ■ ■ ■ ■ ■ ■ ■ ■ ■ ■ ■ ■ ■ ■ ■ ■ ■                     |       |      |                |        |
|                                                             |       |      |                |        |
|                                                             |       |      |                |        |
|                                                             |       |      |                |        |
|                                                             |       |      |                |        |
|                                                             |       |      |                |        |
|                                                             |       |      |                |        |
|                                                             |       |      |                |        |
|                                                             |       |      |                |        |
|                                                             |       |      |                |        |
|                                                             |       |      |                | 1.     |
|                                                             |       |      | In             | active |
|                                                             |       |      |                |        |
|                                                             |       |      |                |        |

NB: if you want to display some other numeric variables but not include them in the calculations, add them in Inactive section

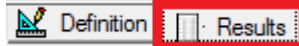

Then click on

You will obtain as many pages as selected calculations:

| Name                             | Conditional form |
|----------------------------------|------------------|
| Correlation matrix               | Yes              |
| Eigen values                     | No               |
| ✓ Information                    | No               |
| Cumulated information            | No               |
| Question / axis correlation      | Yes              |
| Interview coordinates            | No               |
| Interview representation quality | No               |
| Interview contribution           | No               |

# The output

## The correlation Matrix

A Correlation matrix describes correlation among *p* variables. It is a square symmetrical MxM matrix with the (ij)<sup>th</sup> element equal to the correlation coefficient  $r_{ij}$  between the (i)<sup>th</sup> and the (j)<sup>th</sup> variable. The diagonal elements (correlations of variables with themselves) are always equal to 1.00. The correlations value are always included between – 1.00 <  $r_{values}$  < + 1.00.

| Correlation matrix                                     | 3. Note | 1. Overall<br>film's<br>appreciati<br>on | 6. Film<br>that has<br>really<br>moved me | 6. Film<br>where you<br>get bored | 6. Film<br>dealing<br>with self-<br>surpassing | 6. Film I<br>would<br>wait for<br>watching<br>on TV | 6. Film<br>mainly<br>concernin<br>g<br>sportsmen | 6. Film I<br>would be<br>pleased to<br>watch<br>again with<br>friends | 6. Will<br>provoke<br>debates<br>with my<br>friends | 6. New<br>glance on<br>the issue | 6.<br>Discovery<br>of a new<br>author | 6. Love<br>story of a<br>whole<br>generation | 6. Film that<br>made me<br>happy |
|--------------------------------------------------------|---------|------------------------------------------|-------------------------------------------|-----------------------------------|------------------------------------------------|-----------------------------------------------------|--------------------------------------------------|-----------------------------------------------------------------------|-----------------------------------------------------|----------------------------------|---------------------------------------|----------------------------------------------|----------------------------------|
| 3. Note                                                | 1,00    | 0,08                                     | 0,02                                      | 0,18                              | -0,07                                          | 0,13                                                | 0,07                                             | -0,04                                                                 | -0,05                                               | 0,15                             | 0,20                                  | 0,03                                         | -0,03                            |
| 1. Overall film's appreciation                         | 0,08    | 1,00                                     | -0,19                                     | -0,08                             | -0,03                                          | -0,03                                               | -0,01                                            | -0,10                                                                 | -0,02                                               | 0,07                             | -0,14                                 | 0,05                                         | 0,08                             |
| 6. Film that has really moved me                       | 0,02    | -0,19                                    | 1,00                                      | -0,14                             | 0,21                                           | 0,00                                                | 0,19                                             | 0,07                                                                  | 0,04                                                | -0,11                            | 0,13                                  | 0,06                                         | 0,11                             |
| 6. Film where you get bored                            | 0,18    | -0,08                                    | -0,14                                     | 1,00                              | -0,10                                          | 0,01                                                | 0,08                                             | -0,06                                                                 | 0,17                                                | 0,20                             | -0,02                                 | -0,07                                        | -0,06                            |
| 6. Film dealing with self-surpassing                   | -0,07   | -0,03                                    | 0,21                                      | -0,10                             | 1,00                                           | 0,05                                                | -0,12                                            | -0,11                                                                 | 0,05                                                | -0,08                            | 0,13                                  | -0,05                                        | 0,03                             |
| 6. Film I would wait for watching on<br>TV             | 0,13    | -0,03                                    | 0,00                                      | 0,01                              | 0,05                                           | 1,00                                                | -0,21                                            | 0,09                                                                  | -0,01                                               | 0,16                             | 0,11                                  | -0,02                                        | 0,00                             |
| 6. Film mainly concerning sportsmen                    | 0,07    | -0,01                                    | 0,19                                      | 0,08                              | -0,12                                          | -0,21                                               | 1,00                                             | 0,08                                                                  | 0,11                                                | -0,09                            | -0,02                                 | 0,13                                         | -0,06                            |
| 6. Film I would be pleased to watch again with friends | -0,04   | -0,10                                    | 0,07                                      | -0,06                             | -0,11                                          | 0,09                                                | 0,08                                             | 1,00                                                                  | -0,04                                               | 0,04                             | -0,09                                 | 0,02                                         | -0,14                            |
| 6. Will provoke debates with my friends                | -0,05   | -0,02                                    | 0,04                                      | 0,17                              | 0,05                                           | -0,01                                               | 0,11                                             | -0,04                                                                 | 1,00                                                | -0,16                            | 0,07                                  | 0,09                                         | 0,13                             |
| 6. New glance on the issue                             | 0,15    | 0,07                                     | -0,11                                     | 0,20                              | -0,08                                          | 0,16                                                | -0,09                                            | 0,04                                                                  | -0,16                                               | 1,00                             | 0,02                                  | -0,01                                        | -0,11                            |
| 6. Discovery of a new author                           | 0,20    | -0,14                                    | 0,13                                      | -0,02                             | 0,13                                           | 0,11                                                | -0,02                                            | -0,09                                                                 | 0,07                                                | 0,02                             | 1,00                                  | 0,06                                         | -0,03                            |
| 6. Love story of a whole generation                    | 0,03    | 0,05                                     | 0,06                                      | -0,07                             | -0,05                                          | -0,02                                               | 0,13                                             | 0,02                                                                  | 0,09                                                | -0,01                            | 0,06                                  | 1,00                                         | 0,07                             |
| 6. Film that made me happy                             | -0,03   | 0,08                                     | 0,11                                      | -0,06                             | 0,03                                           | 0,00                                                | -0,06                                            | -0,14                                                                 | 0,13                                                | -0,11                            | -0,03                                 | 0,07                                         | 1,00                             |

## The Eigen values and information

The Eigenvalues ( $\lambda$ ) are a special set of scalars associated with a linear system of equations. The information is the percentage supported by each axis, calculated as follow:

$$I = \frac{\lambda}{\sum_{i=1}^{p} \lambda}$$

*N.B. The* 1<sup>*st*</sup> axis has always the higher percentage

The cumulated information is the cumulated percentage of information

|         | Eigen<br>values | Informati<br>on | Cumulated information |
|---------|-----------------|-----------------|-----------------------|
|         |                 |                 |                       |
| Axis 1  | 1,63            | 12,5%           | 12,5%                 |
| Axis 2  | 1,45            | 11,2%           | 23,7%                 |
| Axis 3  | 1,39            | 10,7%           | 34,4%                 |
| Axis 4  | 1,30            | 10,0%           | 44,4%                 |
| Axis 5  | 1,15            | 8,8%            | 53,2%                 |
| Axis 6  | 1,04            | 8,0%            | 61,2%                 |
| Axis 7  | 0,91            | 7,0%            | 68,3%                 |
| Axis 8  | 0,87            | 6,7%            | 74,9%                 |
| Axis 9  | 0,84            | 6,5%            | 81,4%                 |
| Axis 10 | 0,68            | 5,2%            | 86,6%                 |
| Axis 11 | 0,66            | 5,1%            | 91,7%                 |
| Axis 12 | 0,57            | 4,4%            | 96,1%                 |
| Axis 13 | 0,51            | 3,9%            | 100,0%                |

# The question/ axis correlation

Describes the correlation between questions and axis.

| Question / axis correlation                            | Axis 1 | Axis 2 | Axis 3 | Axis 4 | Axis 5 | Axis 6 | Axis 7 | Axis 8 | Axis 9 | Axis 10 | Axis 11 | Axis 12 | Axis 13 |
|--------------------------------------------------------|--------|--------|--------|--------|--------|--------|--------|--------|--------|---------|---------|---------|---------|
| 3. Note                                                | -0,34  | 0,47   | 0,33   | 0,19   | -0,28  | -0,24  | 0,23   | 0,02   | -0,32  | -0,15   | -0,34   | -0,18   | -0,22   |
| 1. Overall film's appreciation                         | -0,20  | -0,34  | -0,10  | 0,47   | -0,47  | -0,10  | 0,04   | -0,48  | -0,19  | 0,16    | 0,08    | -0,01   | 0,28    |
| 6. Film that has really moved me                       | 0,57   | 0,38   | 0,12   | -0,27  | -0,14  | -0,07  | 0,41   | -0,09  | 0,18   | 0,00    | 0,13    | -0,35   | 0,27    |
| 6. Film where you get bored                            | -0,40  | 0,14   | 0,49   | 0,24   | 0,51   | 0,07   | 0,11   | -0,05  | 0,20   | -0,11   | -0,18   | 0,14    | 0,37    |
| 6. Film dealing with self-surpassing                   | 0,39   | 0,36   | -0,40  | 0,09   | 0,16   | -0,19  | -0,03  | -0,54  | 0,22   | -0,08   | -0,27   | 0,23    | -0,13   |
| 6. Film I would wait for watching on<br>TV             | -0,28  | 0,51   | -0,27  | -0,04  | -0,12  | 0,52   | 0,07   | -0,11  | -0,18  | -0,36   | 0,33    | 0,14    | 0,03    |
| 6. Film mainly concerning sportsmen                    | 0,24   | -0,13  | 0,73   | -0,15  | -0,13  | -0,22  | 0,14   | -0,18  | -0,03  | -0,08   | 0,31    | 0,36    | -0,17   |
| 6. Film I would be pleased to watch again with friends | -0,08  | -0,05  | 0,14   | -0,68  | -0,15  | 0,44   | 0,07   | -0,21  | -0,18  | 0,30    | -0,33   | 0,12    | 0,05    |
| 6. Will provoke debates with my friends                | 0,32   | 0,07   | 0,36   | 0,38   | 0,35   | 0,45   | -0,20  | -0,28  | -0,16  | 0,17    | 0,09    | -0,28   | -0,20   |
| 6. New glance on the issue                             | -0,64  | 0,22   | 0,02   | -0,02  | -0,12  | 0,02   | 0,11   | -0,13  | 0,55   | 0,33    | 0,18    | -0,08   | -0,21   |
| 6. Discovery of a new author                           | 0,12   | 0,70   | 0,06   | 0,08   | -0,07  | -0,20  | -0,36  | 0,20   | -0,19  | 0,40    | 0,11    | 0,19    | 0,17    |
| 6. Love story of a whole generation                    | 0,20   | 0,02   | 0,31   | 0,13   | -0,58  | 0,26   | -0,45  | 0,09   | 0,39   | -0,22   | -0,19   | -0,01   | 0,05    |
| 6. Film that made me happy                             | 0,34   | -0,02  | -0,10  | 0,51   | -0,15  | 0,33   | 0,50   | 0,32   | 0,07   | 0,20    | -0,11   | 0,24    | -0,07   |

## The interview coordinates

Gives the coordinates per interview on each axis

| Interview coordinates | Axis 1 | Axis 2 | Axis 3 | Axis 4 | Axis 5 | Axis 6 | Axis 7 | Axis 8 | Axis 9 | Axis 10 | Axis 11 | Axis 12 | Axis 13 |
|-----------------------|--------|--------|--------|--------|--------|--------|--------|--------|--------|---------|---------|---------|---------|
|                       |        |        |        |        |        |        |        |        |        |         |         |         |         |
| Interview 1           | -1,05  | -0,31  | -0,01  | 1,41   | 2,04   | 0,37   | -1,76  | -0,84  | 0,00   | 1,42    | 1,07    | 0,81    | 1,21    |
| Interview 2           | -0,15  | 0,69   | 0,98   | -1,35  | -0,74  | -0,45  | 0,47   | 0,86   | 1,89   | -1,86   | 0,50    | 0,01    | 0,79    |
| Interview 3           | 0,95   | 0,55   | -0,72  | -0,13  | 0,13   | 0,92   | -1,11  | 0,59   | -0,59  | -0,57   | 0,40    | -1,97   | -0,51   |
| Interview 4           | -1,84  | 2,09   | -0,80  | 0,58   | 0,43   | -0,75  | 1,95   | 0,62   | -0,15  | 0,44    | -0,39   | -0,70   | 0,01    |
| Interview 5           | -0,88  | -0,01  | 0,93   | -1,12  | 0,65   | -0,01  | 0,26   | 0,47   | 1,29   | -0,31   | -1,04   | -0,39   | 1,05    |
| Interview 6           | 0,05   | 1,01   | -0,30  | 1,53   | 1,16   | 0,72   | 0,16   | 0,09   | 2,00   | -0,13   | -0,13   | -1,39   | -0,58   |
| Interview 7           | -0,87  | -2,88  | -1,35  | -0,96  | 1,16   | -0,74  | 0,71   | -0,87  | -0,28  | 0,76    | -1,64   | 1,62    | 0,96    |
| Interview 8           | -0,03  | -0,23  | 0,67   | -1,53  | -0,52  | 0,41   | -0,33  | -0,18  | -0,13  | -0,23   | 0,44    | -2,16   | 0,73    |
| Interview 9           | -0,81  | -0,19  | 0,78   | -1,44  | -0,39  | -0,19  | -0,46  | -1,55  | -1,18  | 1,20    | 0,65    | -0,17   | 0,15    |
| Interview 10          | -1,51  | -2,45  | -2,27  | -1,32  | -0,63  | 0,24   | -0,22  | -0,40  | -0,02  | 0,01    | 0,93    | 0,87    | 0,00    |
| Interview 11          | 3,18   | 0,10   | -1,08  | -0,32  | -0,51  | 1,13   | 0,23   | 0,33   | -0,22  | 0,58    | -0,16   | 0,19    | 0,63    |
| Interview 12          | 0,51   | 1,02   | 0,44   | -0,95  | -0,80  | 0,31   | -1,73  | 1,34   | -0,99  | -1,63   | 0,48    | 1,43    | 0,20    |
| Interview 13          | -2,01  | 0,92   | 0,18   | -0,21  | 1,97   | -1,42  | 0,04   | 0,97   | 0,48   | 1,18    | 0,28    | 0,42    | 0,50    |
| Interview 14          | 0,16   | -1,82  | -0,99  | -0,17  | 0,82   | -2,08  | -0,56  | -0,57  | 0,99   | 0,14    | 1,05    | -0,94   | 1,40    |
| Interview 15          | -1,11  | -1,17  | -1,76  | 0,69   | 0,45   | 0,24   | 1,30   | -0,53  | -0,53  | 0,53    | -0,19   | -0,65   | -0,39   |

Axis 12

4,0%

0,0%

42,5%

3,4%

2,0%

16,6%

12.0%

52,7%

0,3%

4,4%

0,3%

14,7%

1,3%

6,0%

4,4%

6,9%

1,9%

1,7%

1,0%

0,1%

12,4%

2,2%

4,4%

5,0%

0,2%

1,7%

0,5%

7,3%

0,4%

2.6%

0,6%

15,2%

0,0%

2,4%

19,1%

9,9%

0,1%

3,0%

Axis 13

8,8%

4,8%

2,8%

0,0%

14,3%

2,9%

4,2%

5,9%

0,2%

2.8%

0,3%

1,8%

13,1%

1,6%

#### The interview representation quality

erview representation quality Axis 1 Axis 2 Axis 3 Axis 4 Axis 5 Axis 6 Axis 7 Axis 8 Axis 9 Axis 10 Axis 11 6,7% 0,6% 0,0% 12,0% 25,1% 0,8% 18,7% 4,3% 0,0% 12,1% 0,2% 3,6% 7,4% 14,1% 4,2% 1,6% 1,7% 5,8% 27,7% 26,9% 9,9% 3,3% 5,6% 0,2% 0,2% 9,3% 13,4% 3,9% 3,7% 3,6% 30,1% 2,3% 1,3% 3,9% 23,3% 4,4% 26,1% 2,6% 0,1% 1,3% 10,1% 0.0% 11,3% 16,3% 5,5% 0,0% 0,9% 2,8% 21.7% 1,2% 14,0% 0,0% 8,7% 0,8% 20,0% 11,6% 4,5% 0,1% 0,2% 0,2% 34,4%

4,2%

26,2%

21,8%

10,0%

0,7%

6,5%

0,3%

0,2%

5,0%

6.2%

3,0%

1,6%

2,2%

1,8%

4,6%

28,0%

4,5%

2,1%

2.5%

1,9%

0,4%

0,3%

9,2%

0,7%

14,5%

29,0%

0,6%

2,3%

1,2%

2,2%

0,3%

0,4%

21,6%

0,0%

2,1%

17,5%

3.4%

0,4%

25,5%

0,9%

0,8%

12,9%

6,8%

2,1%

2,9%

0.3%

0,2%

14,7%

0,0%

0,3%

7,0%

1,7%

6,6%

2,9%

8,3%

5,1%

6,4%

29,6%

8,4%

1,4%

0,2%

6,5%

32,4%

Gives the quality of representation of each interview on each axis N.B. The sum per interview (across percentage) is equal to 100%

### The interview contribution

1.4

Gives the contribution of the interview for one axis. N.B. The sum per axis (down percentage) is equal to 100%

3.5%

0,0%

6,9%

13,1%

72.5%

1,9%

29,0%

0,2%

12,8%

38.0%

0,6%

0,4%

34,3%

0,1%

7,6%

6,0%

22,2%

14,3%

| Interview contribution | Axis 1 | Axis 2 | Axis 3 | Axis 4 | Axis 5 | Axis 6 | Axis 7 | Axis 8 | Axis 9 | Axis 10 | Axis 11 | Axis 12 | Axis 13 |
|------------------------|--------|--------|--------|--------|--------|--------|--------|--------|--------|---------|---------|---------|---------|
| Interview 1            | 0.2%   | 0.0%   |        | 0.5%   | 1.2%   | 0.0%   | 1.2%   | 0.3%   | -      | 1.0%    | 0.6%    | 0.4%    | 1.0%    |
| Interview 2            | 0,0%   | 0,1%   | 0,2%   | 0,5%   | 0,2%   | 0,1%   | 0,1%   | 0,3%   | 1,5%   | 1,7%    | 0,1%    |         | 0,4%    |
| Interview 3            | 0,2%   | 0,1%   | 0,1%   | 0,0%   | 0,0%   | 0,3%   | 0,5%   | 0,1%   | 0,1%   | 0,2%    | 0,1%    | 2,4%    | 0,2%    |
| Interview 4            | 0,7%   | 1,0%   | 0,2%   | 0,1%   | 0,1%   | 0,2%   | 1,4%   | 0,2%   | 0,0%   | 0,1%    | 0,1%    | 0,3%    | -       |
| Interview 5            | 0,2%   | -      | 0,2%   | 0,3%   | 0,1%   | -      | 0,0%   | 0,1%   | 0,7%   | 0,0%    | 0,6%    | 0,1%    | 0,7%    |
| Interview 6            | 0,0%   | 0,2%   | 0,0%   | 0,6%   | 0,4%   | 0,2%   | 0,0%   | 0,0%   | 1,6%   | 0,0%    | 0,0%    | 1,2%    | 0,2%    |
| Interview 7            | 0,2%   | 2,0%   | 0,4%   | 0,2%   | 0,4%   | 0,2%   | 0,2%   | 0,3%   | 0,0%   | 0,3%    | 1,4%    | 1,6%    | 0,6%    |
| Interview 8            | 0,0%   | 0,0%   | 0,1%   | 0,6%   | 0,1%   | 0,1%   | 0,0%   | 0,0%   | 0,0%   | 0,0%    | 0,1%    | 2,8%    | 0,4%    |
| Interview 9            | 0,1%   | 0,0%   | 0,1%   | 0,5%   | 0,0%   | 0,0%   | 0,1%   | 1,0%   | 0,6%   | 0,7%    | 0,2%    | 0,0%    | 0,0%    |
| Interview 10           | 0,5%   | 1,4%   | 1,3%   | 0,5%   | 0,1%   | 0,0%   | 0,0%   | 0,1%   | 0,0%   | -       | 0,5%    | 0,5%    | -       |
| Interview 11           | 2,1%   | 0,0%   | 0,3%   | 0,0%   | 0,1%   | 0,4%   | 0,0%   | 0,0%   | 0,0%   | 0,2%    | 0,0%    | 0,0%    | 0,3%    |
| Interview 12           | 0,1%   | 0,2%   | 0,0%   | 0,2%   | 0,2%   | 0,0%   | 1,1%   | 0,7%   | 0,4%   | 1,3%    | 0,1%    | 1,2%    | 0,0%    |
| Interview 13           | 0,8%   | 0,2%   | 0,0%   | 0,0%   | 1,2%   | 0,7%   | 0,0%   | 0,4%   | 0,1%   | 0,7%    | 0,0%    | 0,1%    | 0,2%    |

### The interview management

Analysis options...

In you can choose how to manage the inactive interviews. (You might want to display them but not include the values given by these interviews.)

#### Inactive interviews:

By default, we apply the "unselected interviews if they're not active". But note that you can specify a sub-population in general section/Inactive sub-population.

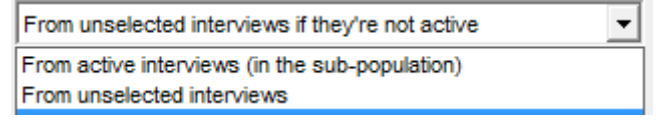

#### **Missing values**

You have to specify what to do for the missing values. Depending on the value included in the variable, you can define:

| Replace by mean                   | • |
|-----------------------------------|---|
| Replace by zero                   | ^ |
| Make inactive and replace by mean |   |
| Make inactive and replace by zero |   |
| Remove from analysis              |   |
| Keep as Non Response              | ~ |

- All missing values will be replaced by the mean (by default): a respondent's missing values will be replaced by the mean. The interview will remain active.
- Replace by zero: a respondent's missing values will be replaced by 0. The interview will remain active.
- Make inactive and replace by the mean: all values given by the respondent will be transformed into the mean; this mean will replace a respondent's missing values. The interview will be inactive.
- Make inactive and replace by 0: a respondent's missing values will be replaced by 0. The interview will be inactive.
- Remove from analysis: The interview will be removed from active interviews if the respondent has given at least one missing value.
- Keep as Non response: only the missing value of the question will be converted into DK, the other values remain

### **Create a variable**

You can create a variable from the results for:

- Axis: the value of the contribution of each interview to the axis p
- Model: you will save the options of your PCA

## askiaanalyse - multivariate analysis and Lexicometry user guide

|             | Calculated question                                                              | × |
|-------------|----------------------------------------------------------------------------------|---|
| Source:     | Results for Axis 1                                                               | - |
| Shortcut:   | Results for Axis 1 Action Axis 1                                                 | • |
| Caption:    | Results for Axis 2<br>Model for Axis 2<br>Results for Axis 3<br>Model for Axis 3 |   |
| After:      | Results for Axis 4                                                               |   |
| Modalities: | Name                                                                             | _ |
|             | Create new Update existing Cancel                                                |   |

# 1.2.Typology

# Definition

When we have a large volume of data, it can be useful to regroup similar interviews into groups (clusters) with similar objects, this is called **Cluster Analysis**. If the groups are very homogeneous, then the analysis of each group will sufficiently describe the population.

Just as for multivariate analysis, there are a great number of variants of the same method called the k-means

- 1) We start by arbitrarily choosing a number *k* of groups (we will return later on the methods of choosing this parameter) and we randomly select *n* prototype interviews from the population.
- k-means clustering aims to <u>partition</u> n observations into k clusters in which each observation belongs to the cluster with the nearest <u>mean</u>, serving as a <u>prototype</u> of the cluster.
- 3) We calculate the barycentre of each of the *n* groups.
- 4) We then repeat step 2) with the *n* average respondents instead of the prototype interviews. We continue this process until we reach a stable partition.

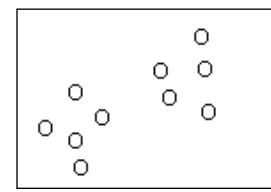

1) We look for a partition in 2 classes

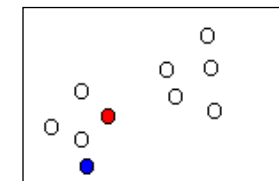

2) We randomly select 2 prototypes

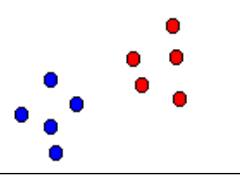

5) We obtain a stable partition

The methods depend on the distance metrics used:

- Euclidian for numeric questions and
- Chi<sup>2</sup> for counts....

Euclidean distance is used as a metric and variance is used as a measure of cluster scatter.

The number of clusters k is an input parameter: an inappropriate choice of k may yield poor results.

To measure the partition's quality, we calculate each scatter's inertia. We know, thanks to Huygens theory, that regardless of the partition, the sum of the Intra Group Variance and the Inter Group Variance is constant.

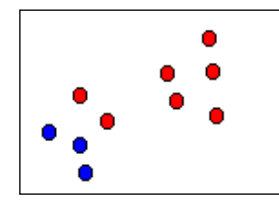

3) We associate the points to their closest centres

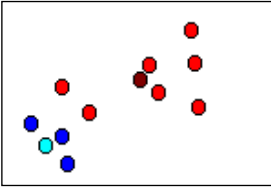

4) We calculate the barycentres

#### By calculating

# $info \% = \frac{Variance\ between\ clusters}{(Variance\ between\ clusters + variance\ within\ cluster)}$

We will obtain the percentage of information remaining in spite of the regrouping. By applying a few typology tests with a different number of groups, we will be able to choose the most judicious partition.

## How to do it:

To apply a cluster analysis, select **Typology** in the General section:

|                      |                                        | General             |                        |
|----------------------|----------------------------------------|---------------------|------------------------|
| O Specifities        | C Typology                             | C Linear regression | C Principal Components |
| Sub-population:      | All interviews                         |                     |                        |
| Inactive interviews: | No interview                           |                     |                        |
| Weighting:           | No weighting                           |                     | -                      |
| Level:               | Interviews                             |                     | -                      |
| Tab template:        | Skia%V only                            |                     | ✓ □ ■ m ✓ Settings     |
| Num of groups:       | 4 Create variable Log Analysis options |                     |                        |
| Name                 | Conditional form                       |                     | ^                      |
| Counts               | No                                     |                     |                        |
| Percentage           | No                                     |                     |                        |
| Sigma                | No                                     |                     |                        |
| Base                 | No                                     |                     |                        |
| M Significance       | No                                     |                     | Ŷ                      |
|                      |                                        | Active              |                        |
|                      |                                        | 0                   |                        |

Add closed question ( single or nulticoded or scale responses) in Active section

|                                              |       |      | Α              | lactive |
|----------------------------------------------|-------|------|----------------|---------|
| Questions                                    | Value | Sort | Custom setting |         |
| T 1 n i1. Respondant's gender                |       |      |                |         |
| E 10 12. Age                                 |       |      |                |         |
| E 10 13. Socio-professional category         |       |      |                |         |
| E 10 1. Overall film's appreciation          |       |      |                |         |
| 1 2. Reasons for enjoying the film           |       |      |                |         |
|                                              |       |      |                |         |
| E To 6. Film where you get bored             |       |      |                |         |
| E 10 6. Film dealing with self-surpassing    |       |      |                |         |
|                                              |       |      |                |         |
|                                              |       |      |                |         |
|                                              |       |      |                |         |
| E Co 6. Will provoke debates with my friends |       |      |                |         |
| E Co 6. New glance on the issue              |       |      |                |         |
|                                              |       |      |                |         |
|                                              |       |      |                |         |
|                                              |       |      |                |         |
|                                              |       |      |                |         |

NB: if you want to display some other closed variables but not include them in the calculations, add them to the Inactive section

Select the number of groups:

|                      |                   |                      | Gonordi             |                        |        |
|----------------------|-------------------|----------------------|---------------------|------------------------|--------|
| C Specifities        | с ту              | bology               | C Linear regression | C Principal Components | ŕ      |
| Sub-gopulation:      | All interviews    |                      |                     |                        | • •    |
| Inactive interviews: | No interview      |                      |                     | •                      | • •    |
| Weighting:           | No weighting      |                      |                     | •                      | r >    |
| Level:               | Interviews        |                      |                     | •                      | •      |
| Tab template:        | Skia%V only       |                      |                     |                        |        |
| Num of groups:       | 4 Create variable | Log Analysis options |                     |                        |        |
| Name                 | Condit            | onal form            |                     | ^                      | ×      |
| Counts Counts Sigma  | No<br>No<br>No    |                      |                     |                        |        |
| Significance         | No                |                      |                     | ·                      | • //.` |

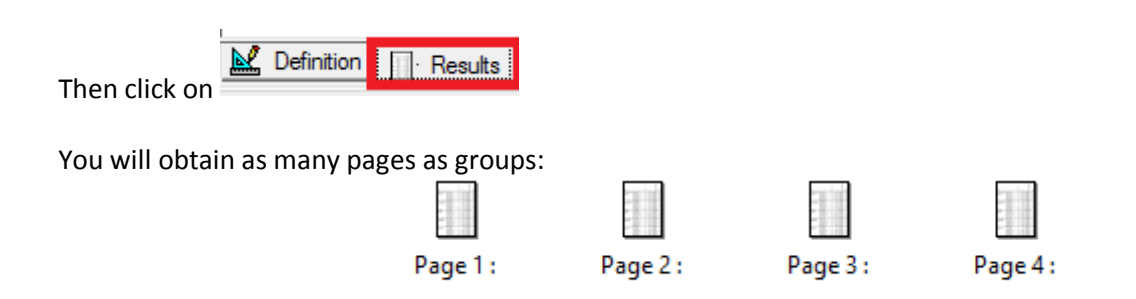

## The output

By double clicking on page X, you will obtain the counts, percentage, Sigma, Base and significance within the group X.

In this example, the Group 1<sup>(1)</sup> has 111 interviews, which represents 38% of the total base 292<sup>(2)</sup>.

The answer "rather no" of question Appreciation "Film I would be pleased to watch with friends" represents 66% among the total 97 in the whole population. This item is the first item which explains the Group 1 with a sigma<sup>\*</sup> of 7.28<sup>(4)</sup> at 100%<sup>(5)</sup>

| Group 1 (1)                                                              |              | Counts    | Percentage | Sigma | Base | Significance |
|--------------------------------------------------------------------------|--------------|-----------|------------|-------|------|--------------|
| Total                                                                    |              | 111       | 38,0%      |       | 292  | (2)          |
| 6. Appreciation (Film I would be<br>pleased to watch again with friends) | Rather<br>No | 64<br>(3) | 66,0%      | 7,28  | 97   | 100,0%       |
| 1. Appreciation                                                          | Not<br>very  | 49        | 65,3%      | 5,99  | 75   | 100,0%       |
|                                                                          | much         |           |            |       |      |              |

\*see Significancy test user guide for the calculation and output method in

There is also a Log available to you in the General Section. This log allows you to review the quality of the Typology.
Tab template:
Askia%V only

| Num of groups:    | 4           | *<br>*       | Create variable     | Log            | Analysis options     |      |
|-------------------|-------------|--------------|---------------------|----------------|----------------------|------|
| At the end of the | e log file, | you will see | the typology select | ed as the best | run Selected typolog | y #9 |

Cpc – Analyse /2014

## Run #9

#### Iteration 6

 Inertia 2228,84 (14% information retained)

 Group Size Inertia % Signature

 1
 111
 39
 01e7

 2
 49
 16
 00ed

 3
 74
 25
 0070

 4
 58
 17
 017a

## **Create a variable**

If you want to keep these groups and use them as a break in a tab definition, you can create a closed question by clicking on

|               | Tab template:<br>Num of groups: | Askia%V only<br>Create variable Log Analysis options         |    |
|---------------|---------------------------------|--------------------------------------------------------------|----|
| You c<br>Name | an create a new<br>Shortcut     | one or update existing one.                                  |    |
|               |                                 | Calculated question                                          | ۲. |
|               | Source:                         | <b>•</b>                                                     | ſ  |
|               | Shortcut:                       | Groups                                                       |    |
|               | Caption:                        |                                                              |    |
|               | After:                          |                                                              |    |
|               | Modalities:                     | Name       Group 1       Group 2       Group 3       Group 4 | ſ  |
|               |                                 | Create new Update existing Cancel                            | ]  |

## The interview management

In Analysis options... you can choose how to manage the inactive interviews. (You might want to display them but not include the values given by these interviews.)

| Inactive<br>interviews | Select the method to apply to inactive interview:                                                                                                    |
|------------------------|----------------------------------------------------------------------------------------------------|
| interviews             | <ul> <li>From active interviews (in sub-population): the selected sub-population selects interviews from the active interviews and makes them inactive</li> <li>From unselected interviews: the interviews that are in the active and inactive sub-population are marked as inactive</li> <li>From unselected interviews (if they are not active): the interviews that are in the active and inactive sub-population are marked as active</li> </ul> |
| Typology to run        | The maximum number to run                                                                                                    |
| Selection method       | Typology with the maximum intergroup inertia:                                                                                                    |
|                        | <ul> <li>Most frequent repartition: pick the selection that appears the most often</li> </ul>                                                                                                    |
|                        | Most frequent then use lowest inertia pick the selection that appears the most                                                                                                    |
|                        | often, if there are equals, use inertia to pick the best                                                                                                    |
| Converge when          | Stop when the groups are stable                                                                                                    |
|                        | Stop when inertia variation is below                                                                                                    |
|                        | Inertia variation %: Insert the value                                                                                                    |
| Max number of          | Insert the value (by default: 30)                                                                                                    |
| iterations             |                                                                                                    |
| Random seed            | Is the seed selection for prototype interviews (by default: 10)                                                                                                    |

## In the output, you can select the methods to calculate the sigma:

| Sigma method       | <ul> <li>For the formulas (see Significancy test user guide):</li> <li>Using Chi<sup>2</sup></li> <li>Against all other columns with the unknown standard deviation</li> <li>Against all other columns with the known standard deviation</li> </ul> |
|--------------------|----------------------------------------------------------------------------------------------------|
| Sigma threshold    | It could be the a value as: 1,64 – 1,96 – 2,58                                                                                                    |
|                    | or a percentage as 90% -95%- 99%                                                                                                    |
| Sort modalities    | To order by count the items within the group                                                                                                    |
| Show significantly | The responses that do not explain the group will be added at the bottom of result page.                                                                                                    |
| low responses      | Note that the sigma and the significancy percentage will be negative in the output.                                                                                                    |

# **1.3.Specificities**

## Definition

The descriptive analysis allows one **to prioritise the variables** that best describe a category of a population.

It is used on closed variables (<sup>1</sup> single or <sup>1</sup> multicoded or <sup>1</sup> scale responses) and when we have n > 30 in each category

The higher the probability, the more the variable contributes (chi<sup>2</sup>) to this category The more the group depends on this category, the more this category will explain this group.

We obtain the % of each response in the population (group). This observation is normalised and displayed on the sigma (Z) and the probability

In terms of interpretation, the higher the sigma (> + 2), the more the modality explains the group (= high probability 100%).

When sigma is < -2, this means that this method does not explain the whole group (we also found a small number of people who have answered this code in the group)

$$S = \frac{(pi - p)}{\sqrt{\frac{p(1 - p)}{N}}}$$

This statistic follows a standard normal law.

## How to do it:

To prioritize the variables within the categories, select **Specificities** in the General section:

|                                |                |                     |                  | General             |                        |
|--------------------------------|----------------|---------------------|------------------|---------------------|------------------------|
| Specifities                    |                | C Typology          |                  | C Linear regression | C Principal Components |
| Sub-population:                | All interviews |                     |                  |                     |                        |
| nactive interviews:            | No interview   |                     |                  |                     |                        |
| Veighting:                     | No weighting   |                     |                  |                     |                        |
| evel:                          | Interviews     |                     |                  |                     | -                      |
| Tab template:                  | Askia%V only   |                     |                  |                     | 🗾 🗅 🖬 🗑 🗸 Settings     |
|                                | 1              | Create variable Log | Analysis options |                     |                        |
| Name                           |                | Conditional form    |                  |                     | ^                      |
| Counts                         |                | No                  |                  |                     |                        |
| <ul> <li>Percentage</li> </ul> |                | No                  |                  |                     |                        |
| Sigma                          |                | No                  |                  |                     |                        |
|                                |                | No                  |                  |                     |                        |
| Base                           |                | 110                 |                  |                     |                        |

Add a closed question (<sup>1</sup> single or <sup>1</sup> multicoded or <sup>1</sup> scale responses) in the section "To explain"

| lo explain                          |       |      |                |  |  |  |  |
|-------------------------------------|-------|------|----------------|--|--|--|--|
| Questions                           | Value | Sort | Custom setting |  |  |  |  |
| E 10 1. Overall film's appreciation |       |      |                |  |  |  |  |
| Tremendously                        |       |      |                |  |  |  |  |
| Very much                           |       |      |                |  |  |  |  |
| Medium                              |       |      |                |  |  |  |  |
| Not very much                       |       |      |                |  |  |  |  |
| Not at all                          |       |      |                |  |  |  |  |
|                                     |       |      |                |  |  |  |  |

| Questions                                                                                                    | Value | Sort | Custom setting |  |  |
|----------------------------------------------------------------------------------------------------|-------|------|----------------|--|--|
| + Te i1 Respondant's gender                                                                                                    |       |      |                |  |  |
| To 12. Age                                                                                                    |       |      |                |  |  |
| 1 10 i3. Socio-professional category                                                                                                    |       |      |                |  |  |
|                                                                                                    |       |      |                |  |  |
| 1 1 6. Film that has really moved me                                                                                                    |       |      |                |  |  |
| 1 10 6. Film where you get bored                                                                                                    |       |      |                |  |  |
| 1 10 6. Film dealing with self-surpassing                                                                                                    |       |      |                |  |  |
| 1 10 6. Film I would wait for watching on TV                                                                                                    |       |      |                |  |  |
| 1 10 6. Film mainly concerning sportsmen                                                                                                    |       |      |                |  |  |
| 1 1 0 6. Film I would be pleased to watch again with friends                                                                                                    |       |      |                |  |  |
| Image: The second second se |       |      |                |  |  |
| ℜ 10 6. New glance on the issue                                                                                                    |       |      |                |  |  |
| ℜ 10 6. Discovery of a new author                                                                                                    |       |      |                |  |  |
| Image: Story of a whole generation                                                                                                    |       |      |                |  |  |
| Image: The second second se |       |      |                |  |  |
|                                                                                                    |       |      |                |  |  |
|                                                                                                    |       |      |                |  |  |
|                                                                                                    |       |      |                |  |  |
|                                                                                                    |       |      |                |  |  |

You will obtain as many pages as categories in the question to explain:

| Page 1 : | Page 2 : | Page 3 : | Page 4 : | Page 5 : |  |
|----------|----------|----------|----------|----------|--|

# The output

By double clicking on page X, you will obtain the counts, percentage, Sigma, Base and significance within the group Х.

In this example, we want to describe the category "Overall appreciation of the film: Not at all"

| Not at all                                                 |                                                            | Counts | Percentage | Sigma | Base | Significance |
|------------------------------------------------------------|------------------------------------------------------------|--------|------------|-------|------|--------------|
| Total                                                      |                                                            | 28     | 11,0%      |       | 255  |              |
| 6. Appreciation (Film I would wait for watching on TV)     | Not at all                                                 | 18     | 38,3%      | 5,20  | 47   | 100,0%       |
| 6. Appreciation (Love story of a whole generation)         | Absolutely                                                 | 13     | 24,5%      | 3,24  | 53   | 99,9%        |
| 6. Appreciation (Discovery of a new author)                | Rather No                                                  | 13     | 24,1%      | 2,78  | 54   | 99,5%        |
| 6. Appreciation (Will provoke debates with my friends<br>) | Rather No                                                  | 15     | 24,2%      | 2,69  | 62   | 99,3%        |
| 6. Appreciation (Film mainly concerning sportsmen)         | Rather yes                                                 | 13     | 22,8%      | 2,47  | 57   | 98,6%        |
| 6. Appreciation (Film that made me happy)                  | Rather No                                                  | 19     | 21,1%      | 2,39  | 90   | 98,3%        |
| i3. Profession                                             | Worker, Employee                                           | 12     | 21,4%      | 2,39  | 56   | 98,3%        |
| 6. Appreciation (Film where you get bored)                 | Not at all                                                 | 9      | 18,4%      | 2,30  | 49   | 97,8%        |
| i3. Profession                                             | Inactive, Jobless, Retired                                 | 6      | 26,1%      | 2,20  | 23   | 97,2%        |
| 6. Appreciation (Film that has really moved me)            | Not at all                                                 | -      | -          | -2,03 | 37   | -95,7%       |
| i3. Profession                                             | Managerial Staff, Executive<br>Manager, Liberal Profession | 1      | 1,7%       | -2,18 | 59   | -97,1%       |
| 6. Appreciation (Discovery of a new author)                | Not at all                                                 | -      | -          | -2,70 | 62   | -99,3%       |
| 6. Appreciation (Film I would wait for watching on TV)     | Rather yes                                                 | 1      | 1,1%       | -3,15 | 93   | -99,8%       |

Note that the first item which explains this category is "Film I would wait for watching on TV: Not at all": 38, 3% of 255 (total population) are in this category. (We are sure at 100% because the sigma is high (5.20).

\*see Significancy test user guide for the calculation and output method in In the output, you can select the methods to calculate the sigma:

Analysis options ...

| Sigma method                       | <ul> <li>For the formulas (see Significancy test user guide):</li> <li>Using Chi<sup>2</sup></li> <li>Against all other columns with the unknown standard deviation</li> <li>Against all other columns with the known standard deviation</li> </ul> |  |  |  |
|------------------------------------|----------------------------------------------------------------------------------------------------|--|--|--|
| Sigma threshold                    | It could be a value such as: 1,64 – 1,96 – 2,58                                                                                                    |  |  |  |
|                                    | or a percentage such as 90% -95%- 99%                                                                                                    |  |  |  |
| Sort modalities                    | To order by count, the items within the group                                                                                                    |  |  |  |
| Show significancy<br>low responses | The responses that do not explain the group will be added at the bottom of result page.<br>Note that the sigma and the significancy percentage will be negative in the output.                                                                      |  |  |  |

# **1.4.Linear regression**

## Definition

The aim of this analysis is to create a model which estimates the target question (To explain) by explanatory variables

It is to explain a **numeric** variable (<sup>1</sup>9 numeric or <sup>1</sup>0 scale responses)- e.g the question . ??3. Note?? by numeric explanatory variable: (e.g. item's appreciation)

 $Y = a_i + cste$ 

## How to do it:

To run it, select **Linear regression** in the General section:

|                      |                |                                 | General             |                        |
|----------------------|----------------|---------------------------------|---------------------|------------------------|
| C Specifities        |                | C Typology                      | G Linear regression | C Principal Components |
| Sub population:      |                |                                 |                     |                        |
| Sub-gopulation.      | All interviews |                                 |                     | - ·                    |
| Inactive interviews: | No interview   |                                 |                     |                        |
| Weighting:           | No weighting   |                                 |                     | - +                    |
| Level:               | Interviews     |                                 |                     | •                      |
| Tab template:        | X None         |                                 |                     |                        |
|                      |                | Create variable Log Analysis op | tions               |                        |
| Name                 |                | Conditional form                |                     | ^                      |
| Coefficient          |                | No                              |                     |                        |
| Student test         |                | No                              |                     |                        |
| R square             |                | No                              |                     |                        |
| Adjusted R squa      | are            | NO                              |                     |                        |
| E Signa for Fische   | 01 1001        | NV                              |                     |                        |

# Add a numeric variable (<sup>1</sup>9 numeric or <sup>1</sup>0 scale responses) in the section "To explain": Y

| 9 | General    |       |      |                |     |   |
|---|------------|-------|------|----------------|-----|---|
| Н | To explain |       |      |                |     |   |
|   | Questions  | Value | Sort | Custom setting |     | ^ |
|   | 3. Note    |       |      |                |     |   |
|   |            |       |      |                |     |   |
|   |            |       |      |                |     |   |
|   |            |       |      |                |     |   |
|   |            |       |      |                |     |   |
|   | ,          |       |      |                | li. | ~ |

Then add several numeric questions in the section "Descriptive":

| Questions                                                   | Value | Sort | Custom setting |  |  |
|-------------------------------------------------------------|-------|------|----------------|--|--|
|                                                             |       |      |                |  |  |
|                                                             |       |      |                |  |  |
| 🗄 🔋 👔 6. Film where you get bored                           |       |      |                |  |  |
| ① ① 6. Film dealing with self-surpassing                    |       |      |                |  |  |
| E 10 6. Film I would wait for watching on TV                |       |      |                |  |  |
| E C 6. Film mainly concerning sportsmen                     |       |      |                |  |  |
| E Co 6. Film I would be pleased to watch again with friends |       |      |                |  |  |
|                                                             |       |      |                |  |  |
| ⊞ <sup>2</sup> 0 6. New glance on the issue                 |       |      |                |  |  |
|                                                             |       |      |                |  |  |
| ⊞ <sup>2</sup> 0 6. Love story of a whole generation        |       |      |                |  |  |
| E 8 6. Film that made me happy                              |       |      |                |  |  |
|                                                             |       |      |                |  |  |
| 4                                                           |       |      |                |  |  |

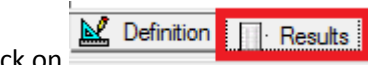

Then click on

You will obtain one single table:

## The output

|                                      | Coefficient | Student<br>test |
|--------------------------------------|-------------|-----------------|
| Constant                             | 2,99        | 100,0%          |
| 1. Overall film's appreciation       | 0,09        | 99,8%           |
| 6. Film that has really moved me     | 0,03        | 77,2%           |
| 6. Film where you get bored          | 0,12        | 100,0%          |
| 6. Film dealing with self-surpassing | -0,04       | 91,3%           |
| 6. Film I would wait for watching on | 0,08        | 99,6%           |
| 6. Film mainly concerning sportsmen  | 0,06        | 95,8%           |
| 6. Film I would be pleased to watch  | -0,02       | 53,0%           |
| 6. Will provoke debates with my      | -0,06       | 97,7%           |
| 6. New glance on the issue           | 0,05        | 94,3%           |
| 6. Discovery of a new author         | 0,12        | 100,0%          |
| 6. Love story of a whole generation  | 0,01        | 23,9%           |
| 6. Film that made me happy           | 0,00        | 4,6%            |
| R square                             | 0,13        |                 |
| Adjusted R square                    | 0,09        |                 |
| Sigma for Fischer test               | 3,30        |                 |

You will obtain:

- the coefficient  $a_i$  of the model  $Y = a_i + cste$
- the constant of the model  $Y = a_i + cste$
- The probability given by the Student test (when it's close to 100%, the item explains fully the variable)
- The R<sup>2</sup>: (the coefficient of determination indicates how well data fit the statistical model. The coefficient lies between 0 and 1)
- The adjusted  $R^2(\overline{R^2})$ : (measures the variability of Y when we increase the number of explanatory variables. The adjusted  $R^2$  lies between 0 and 1))
- The Sigma for Fischer test

# Create a variable

If you want to keep this model, you can create a numeric question by clicking on

|                                  |               |                  | General             |                        |
|----------------------------------|---------------|------------------|---------------------|------------------------|
| C Specifities                    |               | C Typology       | C Linear regression | C Principal Components |
| Sub-population:                  | Al interviews |                  |                     |                        |
| Inactive interviews:             | No interview  |                  |                     | -                      |
| <u>W</u> eighting:               | No weighting  |                  |                     | -                      |
| Level:                           | Interviews    |                  |                     | •                      |
| Tab template:                    | X None        |                  |                     |                        |
|                                  |               | Log Analys       | sis options         |                        |
| Name                             |               | Conditional form |                     | <u>^</u>               |
| Coefficient                      |               | No               |                     |                        |
| <ul> <li>Student test</li> </ul> |               | No               |                     |                        |
|                                  |               |                  |                     |                        |
| R square                         | ire           | No               |                     |                        |

You can create a new one or update existing one.

Update existing

Cancel

Create new

| Name it in | Shortcut: |                     |   |
|------------|-----------|---------------------|---|
|            |           | Calculated question | × |
| :          | Source:   | Model               |   |
| :          | Shortcut: | RLM                 | 1 |
|            | Caption:  |                     |   |
|            | After:    | ·                   | ] |

# The interview management

-

Modalities:

Name

| In Analysis options    | you can choose how to manage the inactive interviews. (You might want to display them |
|------------------------|---------------------------------------------------------------------------------------|
| but not to include the | values given by these interviews.)                                                    |

| Inactive<br>interviews | <ul> <li>ect the method to apply to inactive interview:</li> <li>From active interviews (in sub-population): the selected sub-population selects interviews from the active interviews and makes them inactive</li> <li>From unselected interviews: the interviews that are in the active and inactive sub-population are marked as inactive</li> <li>From unselected interviews (if they are not active): the interviews that are in the active and inactive sub-population are marked as active</li> </ul> |  |  |
|------------------------|----------------------------------------------------------------------------------------------------|--|--|
| Missing values         | <ul> <li>Replace by mean</li> <li>Replace by 0</li> <li>Make inactive and replace by mean</li> <li>Make inactive and replace by 0</li> <li>Remove from analysis (at least on DK/NA at one item, the whole interview will be removed)</li> </ul>                                                                                                    |  |  |

.

# 2. Lexicometry

# **2.1.Definition**

Lexicometry is a method used in linguistics and statistics. It measures the frequency with which words occur in text. It's only focused on frequencies and sequences of words, and not on their meaning.

We will speak about:

- Corpus: A large and structured set of words.
- Form: Smallest unit (the word)
- Separator: Set of characters indicating the end of a word.
- **Repeated segment**: Set of consecutive forms found several times within the corpus
- Frequency (of a form): Count of the same form founded in the text
- **"Lemma"** is the **dictionary form** (the **Group)**, In <u>English</u>, for example, run, runs, ran and running are forms of the same <u>lexeme</u>, with run as the lemma.
- Hapax: Form of the frequency which is equal to 1
- Vocabulary: Set of distinct forms existing in the corpus
- Specificities: Correlation of the population with the form
- Word groups: Chart with different forms and form's size

To understand better, we will illustrate our purpose with the question ??5. Comments?? in the ex.qes . We have 291 interviews and 266 comments (corpus)

We have:

T: size of the corpus (266) V: number of forms (756 different words) Hapax: number of forms stated once (503) V<sub>i</sub>: number of forms of i frequencies F<sub>max</sub>: the form with the highest frequency (émouvant = 52)

In order to simplify, we will apply a "lemmatisation" on this open-ended question by transforming all words into lemmas.

The adjectives, nouns, verbs, articles, singular, plural forms will be grouped: e.g. Lemma Actors => acteur, acteurs, actrice, actrices e.g Lemma Run => run, ran ,running , runs

When we have different languages, it's very difficult to do the lemmatisation automatically. It's the reason why it has not been implemented in askiaanalyse.

Therefore, you could do it through the Dictionary analyse: you visualize and add the forms into Group

## 4. Richness of a Vocabulary

Using the form number (V), hapax number and maximum frequency indicators enables us to measure the richness of a corpus.

Cpc – Analyse /2014

In askiaanalyse, this analysis is named **Dictionary**.

We will see also that we can create a variable by dictionary from the list of words and obtain the automatic codification of words.

Firstly, let's see the content of an open-ended question.

# **2.2.Dictionary**

### How to do it:

Select your open-ended question (s) in the tree view and then select Analysis in the tool bar menu

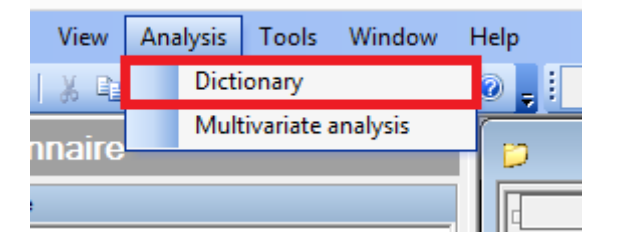

A new tab definition will be displayed with the question(s) selected in the window "Open-ended question(s)"

| Sub-population:                             | All interviews               | •                 |
|---------------------------------------------|------------------------------|-------------------|
| Language:                                   | All languages                | -                 |
|                                             | Exclude Σ <sub>E</sub> Group |                   |
| Classed annualized                          |                              |                   |
| Closed question:                            |                              | Show specificitie |
| Closed question:<br>Open-ended question(s): | Name<br>Pa 5. Comments       | Show specificitie |

N.B. If you run the Dictionary analysis without any preliminary open-ended selection, you can drag and drop your question(s) directly into the "open-ended questions(s)" window.

You can apply some additional filters like:

- Sub population
- Specific language (if your qes file is multilingual)

| Sub-population: | Man                     |
|-----------------|-------------------------|
| Language:       | FRA - Français (France) |

The system will list the words included in the verbatim order by the count:

#### askiaanalyse - multivariate analysis and Lexicometry user guide

| Open-ended question(s): | Name           |        |               |             |
|-------------------------|----------------|--------|---------------|-------------|
|                         | Ta 5. Comments |        |               |             |
|                         |                |        |               |             |
|                         | <u> </u>       |        |               |             |
| Dictionary:             |                | 0      |               | 0           |
| Dictionary.             | Word           | Counts | Language 💌    | Questions   |
|                         | émouvant       | 52     | Français (Fra | 5. Comments |
|                         | triste         | 29     | Français (Fra | 5. Comments |
|                         | beau           | 28     | Français (Fra | 5. Comments |
|                         | drôle          | 25     | Français (Fra | 5. Comments |
|                         | amour          | 16     | Français (Fra | 5. Comments |
|                         | peu            | 15     | Français (Fra | 5. Comments |
|                         | bien           | 15     | Français (Fra | 5. Comments |
|                         | tendre         | 15     | Français (Fra | 5. Comments |
|                         | original       | 15     | Français (Fra | 5. Comments |
|                         | très           | 15     | Français (Fra | 5. Comments |
|                         | sensible       | 14     | Français (Fra | 5. Comments |
|                         | touchant       | 13     | Français (Fra | 5. Comments |
|                         | film           | 11     | Francaie /Fra | 5 Commente  |

Note that you can sort by Word (alphabetically), Counts, Language, Questions.

#### Concordance of a Form

It is always interesting to study the context in which a form is used. Instead of switching back and forth between the vocabulary and the corpus, we can visualise the location of the form in the corpus, the number of forms used "before" and "after" the form.

| l | Dictionary: | Word   | Counts 📼      | Language      | Questions   |  |
|---|-------------|--------|---------------|---------------|-------------|--|
|   | émouvant    | 52     | Français (Fra | 5. Comments   |             |  |
| l |             | triste | 29            | Français (Fra | 5. Comments |  |
| L |             | beau   | 28            | Français (Fra | 5. Comments |  |
| l |             | drôle  | 25            | Français (Fra | 5. Comments |  |
| l |             | ,      |               |               |             |  |

🔛 Definition 🚺 Cloud

| Interview ■BeforeWordAfter18drôledrôle20drôledrôle29drôledrôle29drôledrôle58drôledrôle92drôledrôle98drôledrôle106drôledrôle118drôledrôle127drôledrôle127drôledrôle174drôledrôle190drôledrôle193drôledrôle194drôledrôle194drôledrôle194drôledrôle194drôledrôle194drôledrôle195drôledrôle196drôledrôle197drôledrôle198drôledrôle199drôledrôle194drôledrôle194drôledrôle194drôledrôle195drôledrôle196drôledrôle197drôledrôle198drôledrôle199drôledrôle194drôledrôle194drôledrôle194drôledrôle194drôledrôle195drôledrôle196drôledrôle197drôledrôle198drôledrôle199 </th <th></th> <th></th> <th></th> <th></th>                                                                                                    |             |                           |       |                          |
|----------------------------------------------------------------------------------------------------|-------------|---------------------------|-------|--------------------------|
| 18drôle20drôle29drôle29drôle42drôle58drôle72drôle92drôle98drôle106drôle116drôle127drôle117drôle117drôle118drôle119drôle119<                                                                                                    | Interview 🛎 | Before                    | Word  | After                    |
| 20       drôle         29       drôle         42       drôle         58       drôle         58       drôle         72       drôle         92       drôle         98       drôle         106       drôle         118       drôle         127       drôle         117       drôle         117       drôle         117       drôle         118       drôle         119       drôle         127       drôle         138       drôle         139       drôle         140       drôle         190       drôle         193       drôle         194       drôle         195       drôle         196       drôle         197       drôle         198       drôle         199       drôle         190       drôle         191       drôle         192       drôle         193       drôle         194       drôle | 18          |                           | drôle |                          |
| 29drôle42drôle58drôle58drôle72drôle92drôle98drôle106drôle116drôle127drôle171drôle174le début du film est très190drôle193drôle194drôle194drôle193drôle193drôle194drôle195drôle196drôle197drôle198drôle199drôle190drôle191drôle192drôle193drôle194drôle195drôle196drôle197drôle198drôle199drôle190drôle191drôle192drôle193drôle194drôle195drôle196drôle197drôle198drôle199drôle199drôle190drôle190drôle191drôle192drôle193drôle194drôle195drôle196drôle197drôle198drôle199drôle199drôle190drôle                                                                                                    | 20          |                           | drôle |                          |
| 42drôle58drôle72drôle92drôle98drôle106drôle116drôle127drôle171drôle174le début du film est très190drôle193drôle194drôle194drôle193drôle194drôle193drôle194drôle195drôle196drôle197drôle198drôle199drôle190drôle191drôle192drôle193drôle194drôle195drôle196drôle197drôle198drôle199drôle190drôle191drôle192drôle193drôle194drôle195drôle196drôle197drôle198drôle199drôle199drôle190drôle190drôle191drôle192drôle193drôle194drôle195drôle196drôle197drôle198drôle199drôle199drôle190drôle190drôle <td>29</td> <td></td> <td>drôle</td> <td></td>                                                                                                    | 29          |                           | drôle |                          |
| 58drôle72drôle92drôle98drôle106drôle116drôle127drôle171drôle174le début du film est très190drôle193drôle194drôle203drôle                                                                                                    | 42          |                           | drôle |                          |
| 72     drôle       92     drôle       98     drôle       106     drôle       116     drôle       127     drôle       171     drôle       174     le début du film est très       190     drôle       193     drôle       194     drôle       203     drôle                                                                                                    | 58          |                           | drôle |                          |
| 92         drôle           98         drôle           106         drôle           116         drôle           127         drôle           171         drôle           174         drôle           190         drôle           193         drôle           194         drôle           203         drôle                                                                                                    | 72          |                           | drôle |                          |
| 98drôle106drôle116drôle127drôle127drôle171drôle174le début du film est très190drôle193drôle194drôle194drôle195drôle196drôle197drôle198drôle199drôle194drôle194drôle195drôle196drôle197drôle198drôle199drôle199drôle199drôle199drôle199drôle199drôle199drôle199drôle199drôle199drôle199drôle199drôle199drôle199drôle199drôle199drôle199drôle199drôle199drôle199drôle199drôle199drôle199drôle199drôle199drôle199drôle199drôle199drôle199drôle199drôle199drôle199drôle199drôle199drôle199drôle199drôl                                                                                                    | 92          |                           | drôle |                          |
| 106         drôle           116         drôle           127         drôle           171         drôle           174         le début du film est très           190         drôle           193         drôle           194         drôle           193         drôle           194         drôle           193         drôle           194         drôle           195         drôle                                                                                                    | 98          |                           | drôle |                          |
| 116     drôle       127     drôle       127     drôle       171     drôle       174     le début du film est très       190     drôle       193     drôle       194     drôle       203     drôle                                                                                                    | 106         |                           | drôle |                          |
| 127     drôle       171     drôle       174     le début du film est très       190     drôle       193     drôle       194     drôle       193     drôle       194     drôle       203     drôle                                                                                                    | 116         |                           | drôle |                          |
| 171     drôle       174     le début du film est très       190     drôle       193     drôle       194     drôle       203     drôle                                                                                                    | 127         |                           | drôle |                          |
| IP4         Ie début du film est très         drôle         et la fin très émouvante           190         drôle         et dramatique           193         drôle         drôle           194         drôle         drôle           203         drôle         drôle                                                                                                    | 171         |                           | drôle |                          |
| 190         drôle         et dramatique           193         drôle            194         drôle            203         drôle                                                                                                    | 174         | le début du film est très | drôle | et la fin très émouvante |
| 193         drôle           194         drôle           203         drôle                                                                                                    | 190         |                           | drôle | et dramatique            |
| 194         drôle           203         drôle                                                                                                    | 193         |                           | drôle |                          |
| 203 drôle                                                                                                    | 194         |                           | drôle |                          |
|                                                                                                    | 203         |                           | drôle |                          |
| 211 drôle                                                                                                    | 211         |                           | drôle |                          |
| 215 drôle                                                                                                    | 215         |                           | drôle |                          |
| 238 drôle                                                                                                    | 238         |                           | drôle |                          |
| 242 drôle                                                                                                    | 242         |                           | drôle |                          |
| 251 drôle                                                                                                    | 251         |                           | drôle |                          |

## Exclude:

In order to simplify the view, you can exclude some words **temporarily** or using your **own exclusion library**:

- By adding directly in the text file (see below)
- Or by clicking on the word into the dictionary list and make a click right :

|         |                  | _ | 4 A1-1- /D 5 C                       | _ |
|---------|------------------|---|--------------------------------------|---|
| OII     | Evoludo          |   | <b>-</b> 1                           | 5 |
| nercoit | Exclude •        |   | Temporarily                          | • |
|         | <br>             | - |                                      |   |
|         | Add to group 🕨 🕨 |   | Mv exclusion Library (DEU, ENG, FRA) | _ |
|         |                  |   | •••••••••••••••••••••••••••••        |   |

- By clicking on the word in the word cloud (see next chapter)

| Recalculate agréable attachantmusiq          | ue one s dépas |
|----------------------------------------------|----------------|
| Exclude   Temporarily                        | 1              |
| Template properties My Exclusion Library (EN | IG, ENU, FRA)  |
| ins C Save as                                | ,              |

To create your own exclusion library, click on "Exclude" button

|  | Ŵ | Exclude | Σ | Ø | Group |
|--|---|---------|---|---|-------|
|--|---|---------|---|---|-------|

## And click on the "Ins" button:

|   | Exclu             | usion li | brary   | ×        |
|---|-------------------|----------|---------|----------|
|   | Current exclusion |          | Library |          |
| Î |                   | \$       |         | Ins      |
|   |                   | ٠        |         | È        |
|   |                   |          |         | <b>1</b> |
|   |                   |          |         | Ī        |

| Name:       | My exclusion library |                                            |   |
|-------------|----------------------|--------------------------------------------|---|
| Path:       | C:\Users\AppData\L   | ocal\Askia\Analyse\My exclusion library.tx | t |
| Languages:  | Abbr.                | Name                                       | ^ |
|             | ENI                  | Anglais (Irlande)                          |   |
|             | 🗆 ENJ                | Anglais (Jamaïque)                         |   |
|             | ENM                  | Anglais (Malaisie)                         |   |
|             | ENZ                  | Anglais (Nouvelle-Zélan                    |   |
|             | ENP                  | Anglais (Philippines)                      |   |
|             | ENG                  | Anglais (Royaume-Uni)                      |   |
|             | ENE                  | Anglais (Singapour)                        |   |
|             | ENT                  | Anglais (Trinidad-et-Tob                   |   |
|             | ENW                  | Anglais (Zimbabwe)                         |   |
|             | ENU ENU              | Anglais (États-Unis)                       |   |
|             |                      | Araba (Alaária)                            | ~ |
| Use by defa | ault                 |                                            |   |
|             |                      |                                            |   |

A text file will be displayed to enter the words. Add the excluded words as follows:

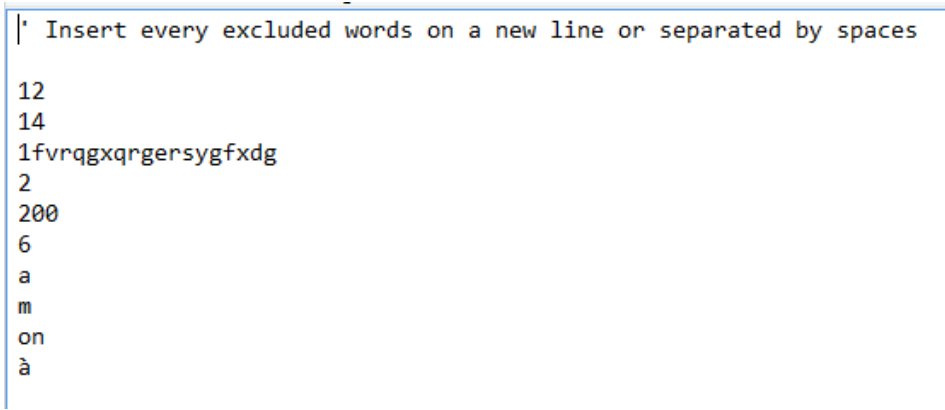

To use your own library during the current session of analyse, move your library into the current exclusion window

|   | EXCI                                          | usion lit | orary                                         | ^   |
|---|-----------------------------------------------|-----------|-----------------------------------------------|-----|
|   | Current exclusion                             |           | Library                                       |     |
| Ŵ |                                               | \$        | ⊡ My Exclusion Library (ENG, ENU, FF<br>      | Ins |
|   | <b>Ab</b> 14<br><b>Ab</b> 1fvrqgxqrgersygfxdg | ٠         | <b>Ab</b> 14<br><b>Ab</b> 1fvrqgxqrgersygfxdg | È   |
|   | <b>Ab</b> 2<br><b>Ab</b> 200                  |           | <b>Ab</b> 2<br><b>Ab</b> 200                  | r   |
|   | Ab 6<br>Ab a                                  |           | Ab 6<br>Ab a                                  | 俞   |
|   | Ab de                                         |           | Ab de                                         |     |

As soon your own library is posted in the current exclusion, the excluded words will disappear automatically from the dictionary list.

# Group:

You can also group some words to simplify the view.

Select the words in the dictionary list and right click to "Add to group"

| Dictionary: | Word 🛎                        | Counts Language  | Questions          |
|-------------|-------------------------------|------------------|--------------------|
|             | absolu                        | 1 Français (Fra  | 5. Comments        |
|             | académique                    | 1 Français (Fra  | 5. Comments        |
|             | accomplissement               | 1 Français (Fra  | 5. Comments        |
|             | action                        | 1 Français (Fra  | 5. Comments        |
|             | Actors                        | 9 Anglais (Roya  | 5. Comments, 5. Co |
|             | actuel                        | 1 Français (Fra  | 5. Comments        |
|             | adultes                       | 1 Français (Fra  | 5. Comments        |
|             | aéroport                      | 1 Français (Fra  | 5. Comments        |
|             | agréable                      | 8 Français (Fra  | 5. Comments        |
|             | agréable Exclude              | 2 Anglais (Roya  | 5. Comments        |
|             | agréablem                     | 1 Francaie (Fra  | 5. Comments        |
|             | air Add to group My Group Lib | rary 🕨 {New} /a  | 5. Comments        |
|             | ambition                      | Actors a         | 5. Comments        |
|             | amitié                        | - Angiais (ree/a | 5. Comments        |

To create your own Group library, click on the "Group" button

|  | Ŵ | Exclude |  | Σ <sub>Ø</sub> | Group | Γ |
|--|---|---------|--|----------------|-------|---|
|--|---|---------|--|----------------|-------|---|

## And click on the "Ins" button:

|   | Group library × |   |         |     |  |  |
|---|-----------------|---|---------|-----|--|--|
|   | Current groups  |   | Library |     |  |  |
| Ŵ |                 |   |         | Ins |  |  |
|   |                 | • |         | È   |  |  |
|   |                 |   |         | r   |  |  |
|   |                 |   |         | Ī   |  |  |

|               | Open I                    | ibrary                           | ×      |
|---------------|---------------------------|----------------------------------|--------|
| Name:         | My Group Library          |                                  |        |
| Path:         | C:\Users\AppData\Local\As | kia\Analyse\My Group Library.txt |        |
| Languages:    | Abbr.                     | Name                             | ^      |
|               | AI                        | Al                               |        |
|               | AFK                       | Afrikaans (Afrique du Sud)       |        |
|               |                           | Albanais (Albanie)               |        |
|               | DEU                       | Allemand (Allemagne)             |        |
|               | DEA                       | Allemand (Autriche)              |        |
|               | DEC                       | Allemand (Liechtenstein)         |        |
|               | DEL                       | Allemand (Luxembourg)            |        |
|               | DES                       | Allemand (Suisse)                |        |
|               | GSW                       | Alsacien (France)                |        |
|               | AMH                       | Amharique (Éthiopie)             |        |
|               | I D ENC                   | Apoloio (Afrique du Sud)         | *      |
| Use by defaul | t                         |                                  |        |
|               |                           | ок                               | Cancel |

A text file will be displayed to enter the words. Add the grouped words as follows:

```
' Create every new group with a word followed by a semi-colon and each word on a line of its own eg:
'Positive:
' Excellent 10
' "Very good" 8
' Good 5
' OK
'Negative:
' Awful 10
' Bad
Actors:
        actrice
        acteur
Agreable / pleasant:
        agréable
        agréablement
```

To use your own library during the current session of analyse, move your library into the current groups window:

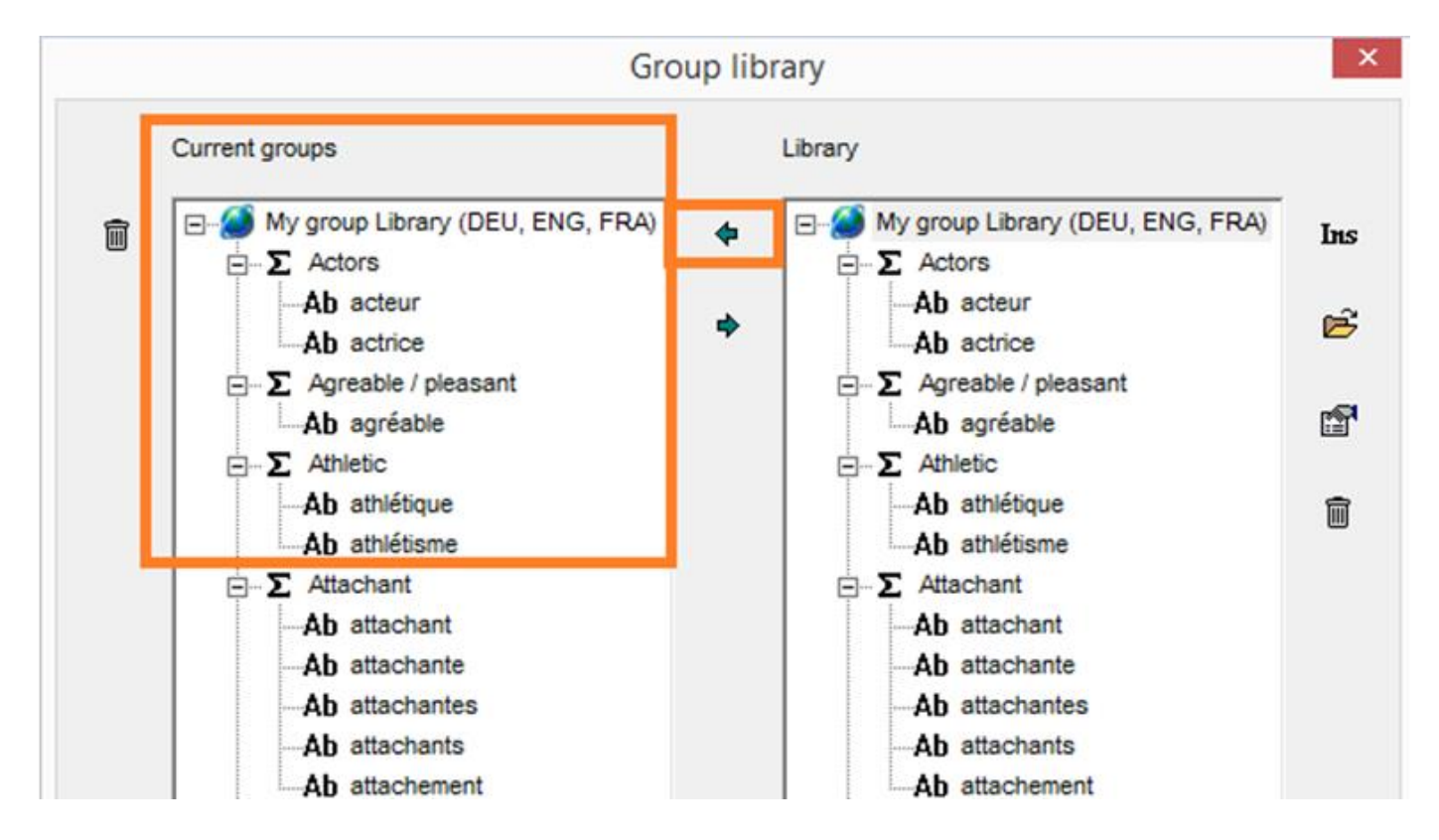

As soon as your own library is posted in the current group window, the grouped words will replace the single words automatically in the dictionary list:

| Dictionary: | Word                | Counts 💌 | Language      | Questions          |
|-------------|---------------------|----------|---------------|--------------------|
|             | Emouvant            | 81       | Français (Fra | 5. Comments, 5. Co |
|             | triste              | 29       | Français (Fra | 5. Comments        |
|             | beau                | 28       | Français (Fra | 5. Comments        |
|             | drôle               | 25       | Français (Fra | 5. Comments        |
|             | amour               | 16       | Français (Fra | 5. Comments        |
|             | peu                 | 15       | Français (Fra | 5. Comments        |
|             | bien                | 15       | Français (Fra | 5. Comments        |
|             | tendre              | 15       | Français (Fra | 5. Comments        |
|             | original            | 15       | Français (Fra | 5. Comments        |
|             | très                | 15       | Français (Fra | 5. Comments        |
|             | sensible            | 14       | Français (Fra | 5. Comments        |
|             | touchant            | 13       | Français (Fra | 5. Comments        |
|             | triste              | 12       | Anglais (Roya | 5. Comments        |
|             | film                | 11       | Français (Fra | 5. Comments        |
|             | spontanéité         | 11       | Français (Fra | 5. Comments        |
|             | touchant            | 11       | Anglais (Roya | 5. Comments        |
|             | Attachant           | 11       | Français (Fra | 5. Comments, 5. Co |
|             | long                | 10       | Français (Fra | 5. Comments        |
|             | est                 | 10       | Français (Fra | 5. Comments        |
|             | humour              | 10       | Français (Fra | 5. Comments        |
|             | sport               | 10       | Français (Fra | 5. Comments        |
|             | très                | 10       | Anglais (Roya | 5. Comments        |
|             | Agreable / pleasant | 10       | Français (Fra | 5. Comments, 5. Co |
|             | sporar              | 9        | Français (Fra | 5. Comments        |
|             | frais               | 9        | Français (Fra | 5. Comments        |
|             | Actors              | 9        | Anglais (Roya | 5. Comments, 5. Co |
|             | romantique          | 8        | Français (Fra | 5. Comments        |
|             | pas                 | 8        | Français (Fra | 5. Comments        |

## Note that you can display:

1) Display: Grouped words

## The words and the group of words will be displayed at the same time

| Dictionary: | Word     | Counts 📼 | Language      | Questions          |
|-------------|----------|----------|---------------|--------------------|
|             | Emouvant | 81       | Français (Fra | 5. Comments, 5. Co |
|             | émouvant | 52       | Français (Fra | 5. Comments        |

#### Only groups <sup>[</sup> 2)

Display: Only groups

# Only gro

| (I OUDS OF WOLUS WIII DE UISPIAVE | groups | of word | s will be | display | ved |
|-----------------------------------|--------|---------|-----------|---------|-----|
|-----------------------------------|--------|---------|-----------|---------|-----|

|             |                     |        |    |               |                    | - |
|-------------|---------------------|--------|----|---------------|--------------------|---|
| Dictionary: | Word                | Counts |    | Language      | Questions          |   |
|             | Emouvant            |        | 81 | Français (Fra | 5. Comments, 5. Co |   |
|             | Attachant           |        | 11 | Français (Fra | 5. Comments, 5. Co |   |
|             | Agreable / pleasant |        | 10 | Français (Fra | 5. Comments, 5. Co |   |
|             | Actors              |        | 9  | Anglais (Roya | 5. Comments, 5. Co |   |
|             | Athletic            |        | 4  | Anglais (Roya | 5. Comments, 5. Co |   |
|             |                     |        |    |               |                    |   |

#### **Repeated segments:**

There are some forms which make no sense when they are separated (e.g.: didn't). Other take on a different meaning when they are associated (e.g.: Social Security).

The repeated segments can appear for reasons of statistics or linguistics, (a number of forms are always stated together). When we ask the respondent to answer about a defined topic, we observe that the number of segments increases. The study of these segments is often more interesting than the study of the vocabulary.

It should be noted that the study of segments is a generalisation of the study of forms (a form is a segment with a length of 1)

You can display the repeated segments.

Repeated segments

A repeated segment is a group of words generally stated together in the same sentence. In our example (ex.qes, question I5. Comments), you will have "conte de fée" as a repeated segment. This repeated segment contains 3 words (Length=3)

Display:

Dictionary:

| Word               | Counts | Language      | Questions   | Length 📼 |  |
|--------------------|--------|---------------|-------------|----------|--|
| conte de fée       | 4      | Français (Fra | 5. Comments | 3        |  |
| un peu long        | 3      | Français (Fra | 5. Comments | 3        |  |
| une belle histoire | 3      | Français (Fra | 5. Comments | 3        |  |
| un peu lent        | 2      | Français (Fra | 5. Comments | 3        |  |
| un peu trop        | 2      | Français (Fra | 5. Comments | 3        |  |
| c est un           | 2      | Français (Fra | 5. Comments | 3        |  |
| histoire d amour   | 2      | Français (Fra | 5. Comments | 3        |  |
| dépassement de soi | 2      | Anglais (Roya | 5. Comments | 3        |  |

## **Specificities:**

We use specificities when we want to see which word is most used by a specific population.

For example, we have asked the question: *"What is your opinion of this movie?* 

Why?"

We obtain the following responses:

| What is your opinion on this movie | Why?               |
|------------------------------------|--------------------|
| Positive opinion                   | I just adored it   |
| Positive opinion                   | Very good          |
| Positive opinion                   | Good. Amazing      |
| Positive opinion                   | l just liked. Good |
| Positive opinion                   | Amazing            |
| Negative opinion                   | Not good           |
| Negative opinion                   | Too long           |
| Negative opinion                   | Long               |
| Negative opinion                   | Not liked          |

And the following dictionary

| Forms   | Positive Opinion | Negative Opinion | Total |
|---------|------------------|------------------|-------|
| Good    | 3                | 1                | 4     |
| Just    | 2                | 0                | 2     |
| Liked   | 1                | 1                | 2     |
|         | 2                | 0                | 2     |
| Long    | 0                | 2                | 2     |
| Not     | 0                | 2                | 2     |
| Amazing | 2                | 0                | 2     |
| Adored  | 1                | 0                | 1     |
| Very    | 1                | 0                | 1     |
| Тоо     | 0                | 1                | 1     |
| Total   | 12               | 7                | 19    |

The specifities are calculated as follows:

| Forms   | Positive Opinion | Negative Opinion |
|---------|------------------|------------------|
| Good    | 0.335 *          | -0.439           |
| Just    | 0.693            | -0.907           |
| Liked   | -0.247           | 0.324            |
| _       | 0.693            | -0.907           |
| Long    | -1.188           | 1.556            |
| Not     | -1.188           | 1.556            |
| Amazing | 0.693            | -0.907           |
| Adored  | 0.476            | -0.624           |
| Very    | 0.476            | -0.624           |
| Тоо     | -0.816           | 1.069            |

\*The specificity of Good for positive opinions is:

$$S = \frac{\left(\frac{3}{12} - \frac{4}{19}\right)}{\sqrt{\frac{4}{19} * \left(\frac{1 - \frac{4}{19}}{12}\right)}} = 0,335$$

When we order by decreasing specificities, we obtain the forms most relevant to a sub-population.

Drag and drop the closed question to explain (in our example ??1. Appreciation?? ) and then select "Show specificities":

|                                                                                                    |                         |                  | Analyse - [Tab de  | finition2]         |              |             |           |               |            |       | -       |
|----------------------------------------------------------------------------------------------------|-------------------------|------------------|--------------------|--------------------|--------------|-------------|-----------|---------------|------------|-------|---------|
| Die Edit View Analysis Tools Window                                                                                                    | Help                    |                  |                    |                    |              |             |           |               |            |       |         |
| : _ 📽 🖬 🌾 🖴 📽 🔊 🐨 🗟 🗟 🏟                                                                                                    | 0                       | *                | • • B Z <u>U</u> A | L - 🕅 - 🖉 📮        |              |             |           |               |            |       |         |
| Questionnaire                                                                                                    | Sub-population:         |                  |                    |                    | Level:       | Interviewe  |           |               |            |       |         |
| Questionnaire                                                                                                    | [] <u>2</u> -,          | Annerviews       |                    | • •                |              | interviews  |           |               |            |       |         |
| Participation in the second second se | Language:               | All languages    |                    | -                  | Display:     |             |           |               |            |       |         |
| Demographics - Individual                                                                                                    |                         | Transie States   |                    |                    |              |             |           |               |            |       |         |
| FastFinder - FastFinder                                                                                                    |                         | Exclude Ze Group |                    |                    | _            |             |           |               |            |       |         |
| O Specific - Film specific                                                                                                    | Closed question:        | 1. Appreciation  |                    | Show specificities |              |             |           |               |            |       |         |
| 2. Reasons - 2. Among the following response                                                                                                    | Open-ended question(s): | Name             |                    |                    |              |             |           |               |            |       |         |
| + 7 5. Comments - 5. Use all the adjectives that (                                                                                                    |                         | 1a 5. Comments   |                    |                    |              |             |           |               |            |       |         |
| + no Items - Loop phrases                                                                                                    |                         |                  |                    |                    |              |             |           |               |            |       |         |
| +- • Eim general - Film general                                                                                                    |                         |                  |                    |                    |              |             |           |               |            |       |         |
| T in Date of last movie seen in Date of last movie                                                                                                    |                         |                  |                    |                    |              |             |           |               |            |       |         |
| End. The questionnaire is now finished. We that                                                                                                    | Dictionary:             | Word 🛎           | Counts   Longuage  | Questions          | Tremendously | Very much N | Medium    | Not very much | Not at all | nsp   | Don't k |
| Calculated questions Calculated questions                                                                                                    |                         | beau             | 28 Fre içais (Fra  | 5. Comments        | -1,7 (0)     | -0,7 (4)    | 1,1 (10)  | -1 (4)        | 0,95 (4)   | 0 (0) | 1,5 (6) |
| H- G Calculated questions - Calculated questions                                                                                                    |                         | beau             | Anglais (Roya      | 5. Comments        | 0,5 (1)      | -0,19 (1)   | 1.2 (0)   | 0,49 (2)      | 0,63 (1)   | 0 (0) | 0,36 (1 |
|                                                                                                    |                         | beaucoup         | 4 Français (Fra    | 5. Comments        | -0,64 (0)    | 0,22 (1) -  | 0,017 (1) | 0,054 (1)     | 1,1 (1)    | 0 (0) | -0,68 ( |
|                                                                                                    |                         | beauté           | 2 Français (Fra    | 5. Comments        | 1,8 (1)      | 0,94 (1) -  | 0,71 (0)  | -0,69 (0)     | -0,42 (0)  | 0 (0) | -0,48 ( |
|                                                                                                    |                         |                  |                    |                    |              |             |           |               |            |       |         |

The word "beau" has been stated 28 times and 10 on these 28 have been stated by the "medium" population. So we can say that the word "beau" is more relevant for the "Medium" population. The coefficient "1,1" represents the specifities for this population.

You will also have the frequency of the word displayed in parenthesis

## Word Cloud:

To visualize the word cloud, click on 🔣 Definition 🚺 🚺 Cloud

In the output, you will have by default a blue cross:

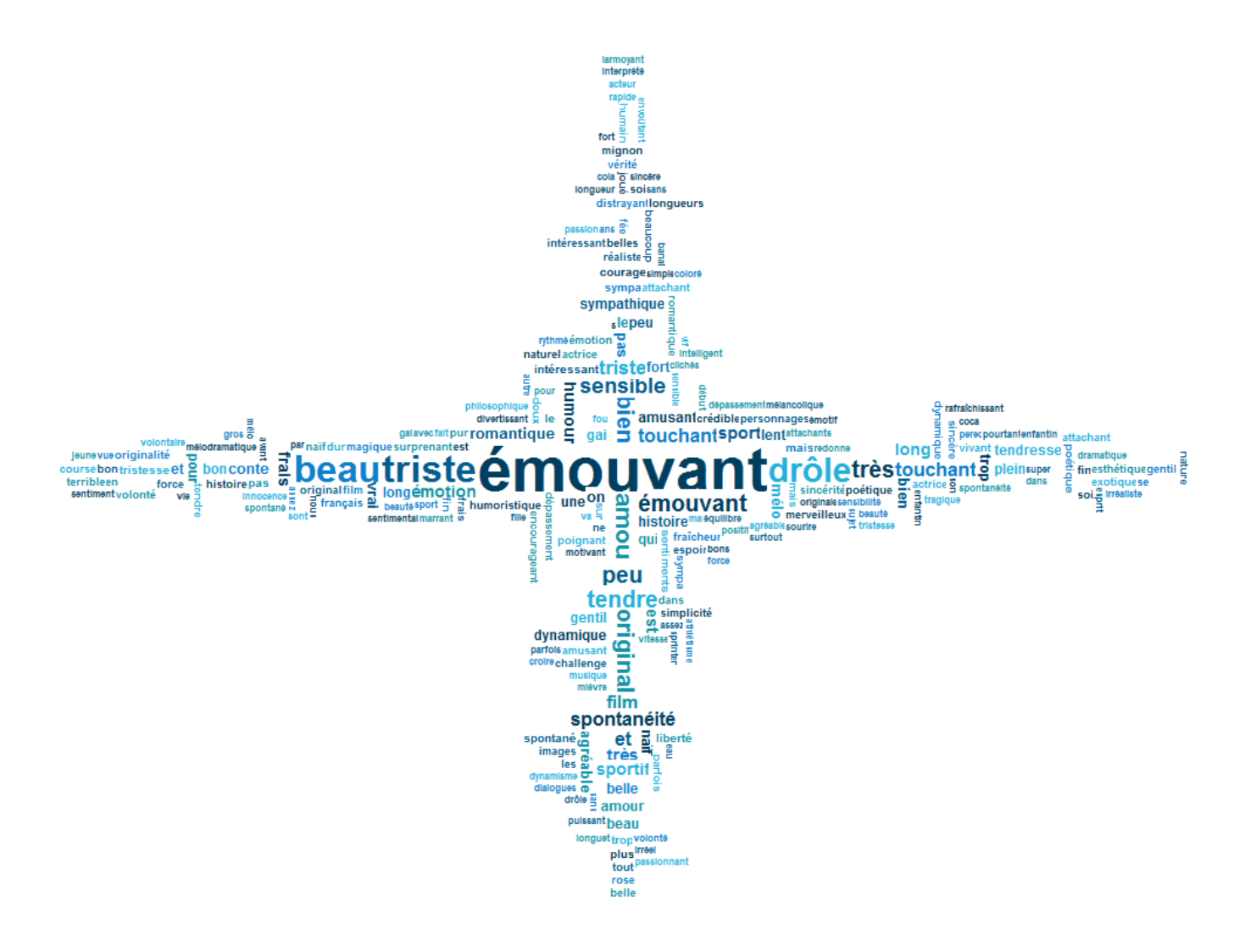

To save the output as an image, make a click right, "Save as":

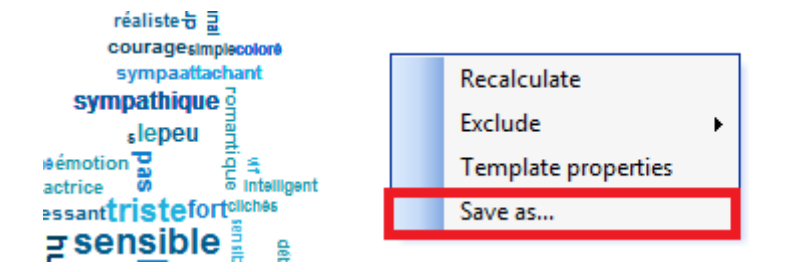

To change the properties (colour, shape, series etc.) right click: "Template properties":

Cpc – Analyse /2014

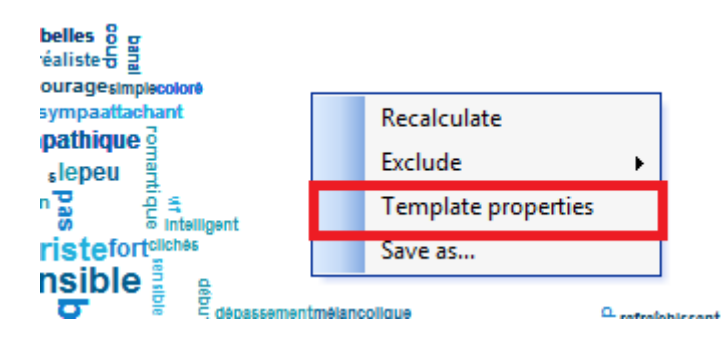

And then change the different options in your Cloud Template:

|                    |                    |              | Clo        | ud template     |                           | ×      |
|--------------------|--------------------|--------------|------------|-----------------|---------------------------|--------|
|                    | Name :             | vly Template |            |                 |                           |        |
|                    | Description :      |              |            |                 |                           |        |
|                    | Canvas             |              |            | Font            |                           |        |
|                    | Width:             | 1000         |            | Name:           | Arial                     | • B I  |
|                    | Height:            | 800          |            | Min size:       | 6                         |        |
|                    | Horz               | 5            |            | Max size:       | 40                        |        |
| Ę                  | Vert spacing:      | 1            |            | Selection type: | Proportional to frequency | · •    |
| ord clot           | Display type:      | Centered     | •          | Vertical (%):   | 20                        |        |
| f your w           | Colours            |              |            |                 |                           |        |
| ttings ol          |                    | _            | - Serie 1  | Contour image:  |                           |        |
| gs<br>and sel      | Serie 2<br>Serie 3 | Ins          | Foreground | Filter colour:  |                           |        |
| settin             | Serie 4            | Ŵ            | Hover:     | Background:     |                           |        |
| loud s             |                    | •            | Back:      | Selection type: | Most frequent under text  | •      |
| Vord c<br>Define t | <                  | > <b>+</b>   |            |                 |                           |        |
|                    | ✓ Set as default   |              |            |                 | ОК                        | Cancel |

The **canvas** defines the proportions of your image (in pixels) and the **display type** of the word cloud. By default, the display is centred.

Excentered Word cloud:

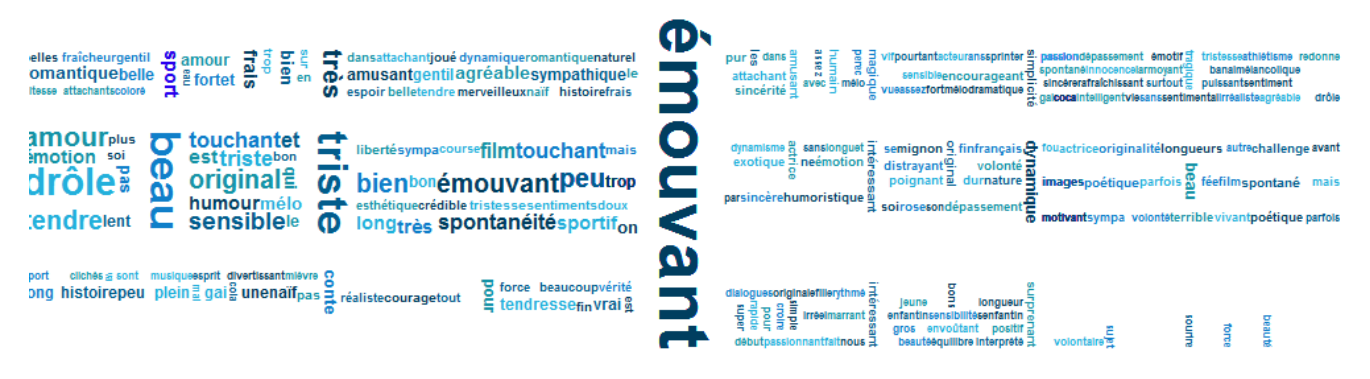

#### Alphabetical Word Cloud:

| acteur actrice actrice agréable agreeble amour amour amusant ans assez assez athiétisme attachant attachant attachant attachant avec banal beau beaucoup beaute belle                                                                                                    |
|----------------------------------------------------------------------------------------------------|
| belle belles bien bon bon bon bons challenge clichés coca cola coloré CONTE courage course crédible croire dans debut dépassement dialogues distrayant divertissant doux dramatique                                                                                                    |
| drôle drois dur dynamique dynamique dynamisme eau emotif émotion émotion émoti |
| squillors espoir seprit est est hétique et et est hétique fait fée fills fill fill fin fin force force fort fort fou fraicheur frais frais frais gai gal gentil gentil groß histoire humain humoristique                                                                                                    |
| humour images innocence intelligent intéressant intéressant                                                                                                    |
| mélo mélo mélo mélodramatique merveilleux mévre mignon motivant musique naif Naïf nature naturel ne nous ON Original original original originalité par parfois parfois pas pas passion passionnant perec                                                                                                    |
| personnages PEU peu philosophique plein plus poétique poétique poignant positir pour pour pour pour puir atrakchissant pur qui ratrakchissant rapide réaliste redonne romantique romantique rose rithme 6 sans sans se                                                                                                    |
| consibilità sensible consible contante continent a sentimental sentimenta simple simplicité sincère sincerité soi soi con cont courre spontané spontané spontané spontanété spontanété spontanété spont                                                                                                    |
| sujet super sur surprenant surtout sympa sympathique tendre tendre tendresse terrible touchant touchant tout tragique très très triste tristesse tristesse                                                                                                    |
| trop trop une va vérité vie vir vitesse vivant volontare volonté volonté vraj vue                                                                                                    |

To change the wording size, you can modify the **font** and **the selection type**:

| Font                                    |                            |         |   |   |  |
|-----------------------------------------|----------------------------|---------|---|---|--|
| Name:                                   | Arial                      | •       | B | I |  |
| Min size:                               | 6                          |         |   |   |  |
| Max size:                               | 40                         |         |   |   |  |
|                                         | I                          |         |   |   |  |
| Selection type:                         | Proportional to the log ra | ank     |   | • |  |
| Vertical (%). Proportional to frequency |                            |         |   |   |  |
| Proportional to rank                    |                            |         |   |   |  |
|                                         | Proportional to the log fr | equency | / |   |  |
|                                         | Proportional to the log ra | ank     |   |   |  |

- Proportional to frequency: The more a word has been stated, the larger the wording.
- Proportional to rank: All words have been ranked from 1 to N. The 1<sup>st</sup> rank is allocated to the 1<sup>st</sup> stated.
- Proportional to the log frequency: We use the logarithmic frequency to decrease the visual impact of the frequency

- Proportional to the log rank: We use the logarithmic rank to decrease the visual impact of the rank

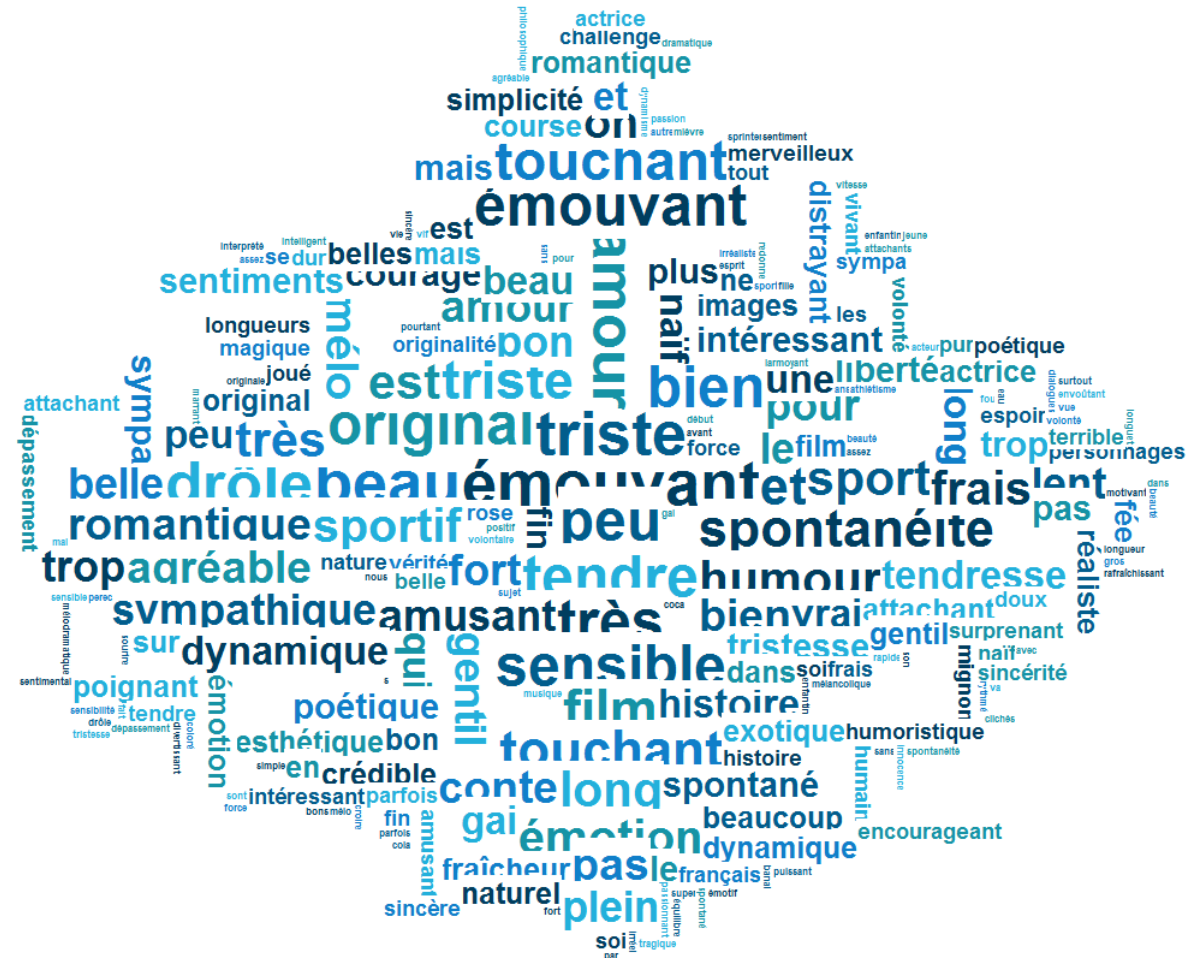

To define the colours of series, use the Foreground, Hover and Back options as follow:

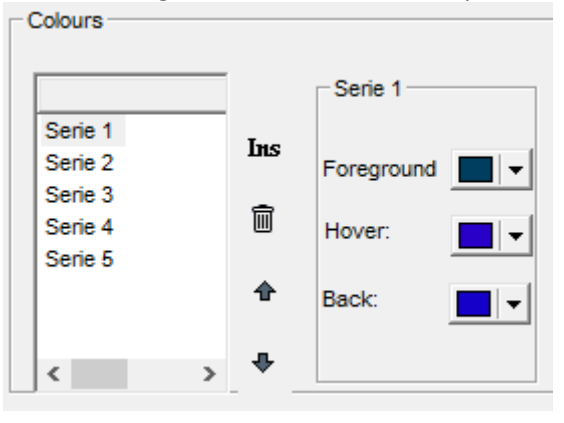

You can also define the background of your whole Word Cloud and the colours of the filter for each word.

| Filter colour: |  |
|----------------|--|
| Background:    |  |

You can change the **shape** and using a logo. Select your resource by clicking on \_\_\_\_\_ of the "contour

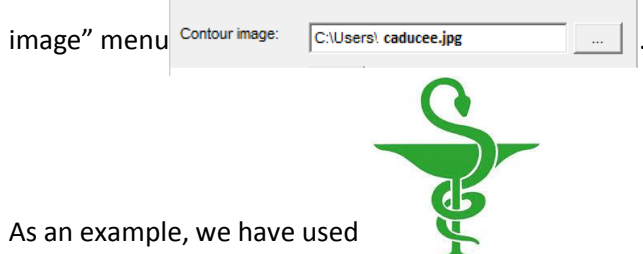

So the output will be displayed as below using the logo's colours and logo's shape where possible:

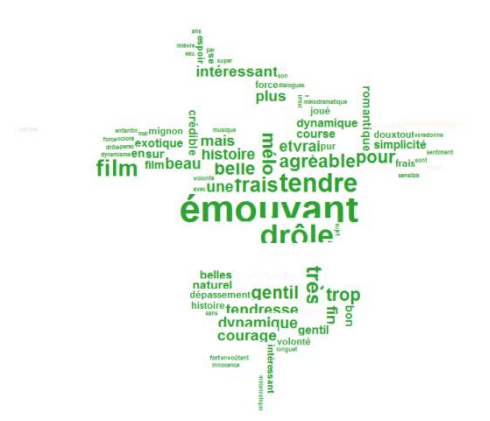

Note if you select the option "Use colours in serie" in Selection type, the colours of the logo will be replaced by the colours of the series

| Filter colour:  |                                         |  |
|-----------------|-----------------------------------------|--|
| Background:     |                                         |  |
| Selection type: | election type: Most frequent under text |  |
|                 | Use colours in serie                    |  |
|                 | Most frequent under text                |  |
|                 | Merged colour under text                |  |

# 2.3. Create a variable by dictionary

If you want to have a multi-coded question including the list of words stated in the comment, you can create a closed question "By dictionary".

## How to do it:

In the tool bar menu, go to "Create a variable" and select "By Dictionary"

|                |                                                                                                    | Create a variable                                                                                                    |  |  |
|----------------|----------------------------------------------------------------------------------------------------|----------------------------------------------------------------------------------------------------|--|--|
|                | Shortcut:<br>Caption:                                                                                                    | By dictionnary                                                                                                    |  |  |
|                | After:                                                                                                    |                                                                                                    |  |  |
|                | Sub-population:                                                                                                    | All interviews                                                                                                    |  |  |
|                | Level:                                                                                                    | Interviews                                                                                                    |  |  |
|                | Type : C Closed by script<br>C Numeric by scrip<br>C Find all values o<br>C By profile<br>C By superposing<br>C By weighting | s C From entry duration C Single by script<br>t C From interview information By dictionary<br>f a script By sub-population<br>C By crossing two questions<br>questions C From multiple existing combinations<br>C Silding dates |  |  |
| tting ones     | Open-ended question(s):<br>Ins 前 🗎 🏙 🛧 🗣                                                                                     | Name 28 29 20 20 20 20 20 20 20 20 20 20 20 20 20                                                                                                    |  |  |
| combining exis | Name Name                                                                                                    |                                                                                                    |  |  |

Select your open-ended question(s) in the tree view and drag and drop your question(s) directly into the "openended questions(s)" window.

Run the Dictionary analysis, see Chapter "2.1. Dictionary", and drag and drop the words (1) into the "Name" Window (2)

| Sub-population:         | All lates down               |                |                         | Create a variabi                                | с.                                |
|-------------------------|------------------------------|----------------|-------------------------|-------------------------------------------------|-----------------------------------|
|                         | All interviews               |                | Shortcut:               | By dictionnary                                  |                                   |
| Language:               | All languages                |                | Cantion                 |                                                 |                                   |
|                         | Exclude Σ <sub>a</sub> Group |                | cupion.                 |                                                 |                                   |
| Closed question:        |                              |                | After:                  |                                                 |                                   |
| Open-ended question(s): | Name                         |                | Sub appulation:         | Al interviews                                   |                                   |
|                         | Ta 5. Comments               |                | Sub-population.         |                                                 |                                   |
|                         | 1                            |                | Level:                  | Interviews                                      |                                   |
| Dictionary:             | Word                         | -              | Type : Closed by scrip  | ots C From entry duration                       | C Single by scr                   |
|                         | émouvant                     |                | O Numeric by scr        | ipt C From interview information                | <ul> <li>By dictionary</li> </ul> |
|                         | triste                       |                | C Find all values of    | of a script C By sub-population                 |                                   |
|                         | beau                         |                | C By profile            | C By crossing two questions                     |                                   |
|                         | drôle                        |                | C By superposing        | questions C From multiple existing combinations |                                   |
|                         | amour                        |                | C By weighting          | C Sliding dates                                 |                                   |
|                         | émouvant                     |                |                         | -                                               |                                   |
|                         | peu                          |                | Open-ended question(s): | Name                                            |                                   |
|                         | bien                         |                | _                       | 5 Comments                                      |                                   |
|                         | original                     | ž,             | 2                       |                                                 |                                   |
|                         | très                         | 8              |                         |                                                 |                                   |
|                         | sensible                     | ÷.             | uns iii e≣ ua n- ♥      |                                                 |                                   |
|                         | touchant                     | ě              | Name                    | ^                                               |                                   |
|                         | triste                       | E .            | O émouvent              |                                                 |                                   |
|                         | fim                          | ⊤≫             | Christe                 |                                                 |                                   |
|                         | spontanéité                  | 8              | Ohogu                   |                                                 |                                   |
|                         | touchant                     | 8              | Orbeau                  |                                                 |                                   |
|                         | long                         | ⊂ <sup>3</sup> | Corrow                  |                                                 |                                   |
|                         | est                          | ig a           | O ámouvant              |                                                 |                                   |
|                         | humour                       | nev            | Open                    |                                                 |                                   |
|                         | sport                        | at d           | China                   |                                                 |                                   |
|                         | tres                         | cre.           | O teodro                |                                                 |                                   |
|                         | sporti                       | to Ila         | C tenure                | •                                               |                                   |
|                         | train                        |                | TN                      | · .                                             |                                   |
|                         | Irais                        | ° ₹            |                         |                                                 |                                   |
|                         | Date                         | -              |                         |                                                 |                                   |
|                         | , 1993                       |                |                         |                                                 |                                   |

You can also create category by category by clicking on "Ins".

For each modality created, add the corresponding word (be aware on the case sensitiveness)

| Open-ended question(s): | Name<br>Ta 5. Comments |
|-------------------------|------------------------|
| Ins 前 🖻 🖻 🛧 🕂           |                        |
| NInsert new response    | ▲ émouvant             |
| O émouvant              |                        |
|                         |                        |